## פורטל התמיכות החדש

#### תמיכות 2015

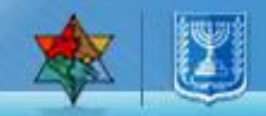

## ניהול בקשת תמיכה באינטרנט

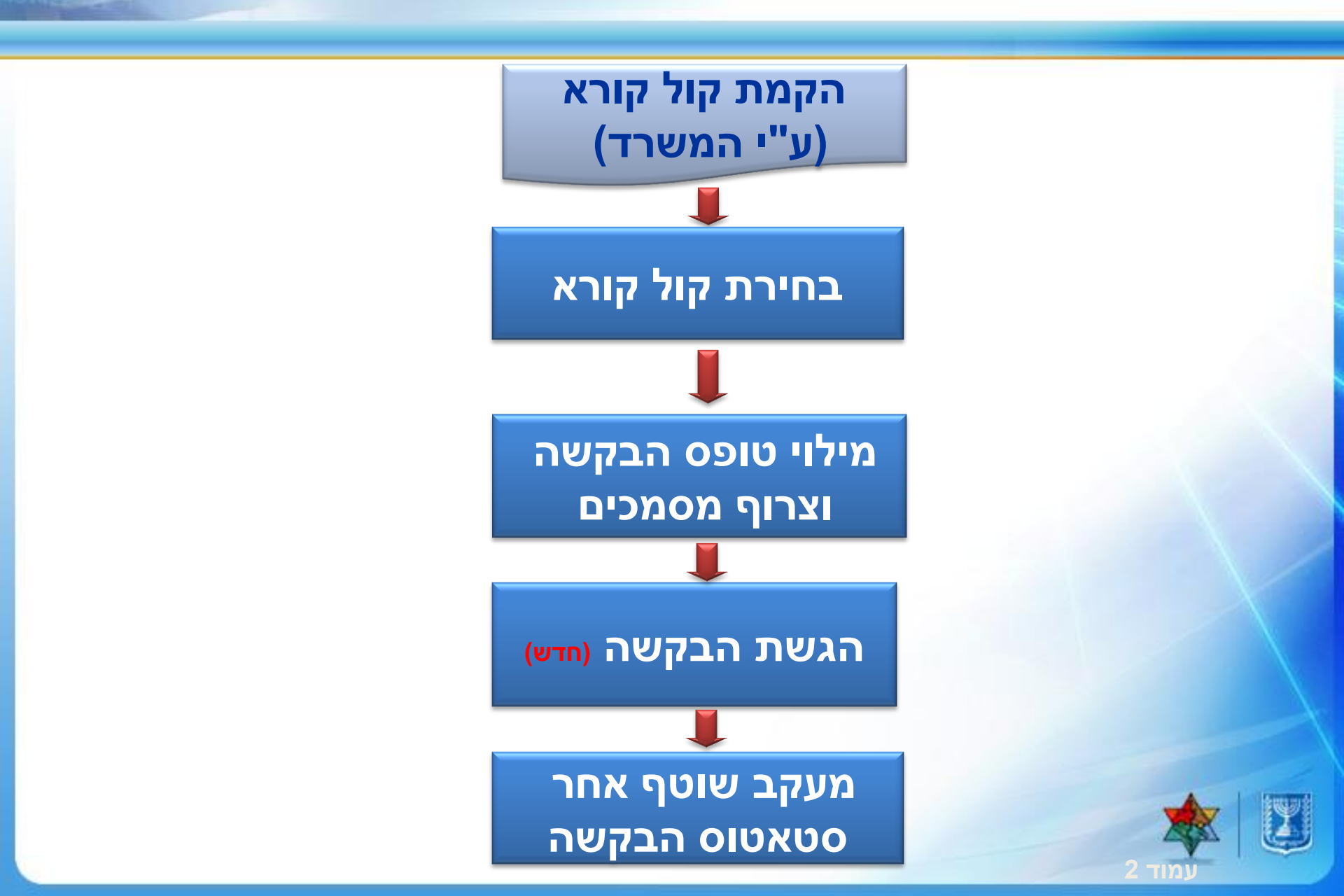

## כניסה לפורטל

כנס לאתר WWW.GOV.IL

#### גלול מטה ובחר בקישורית פורטל מרכב"ה

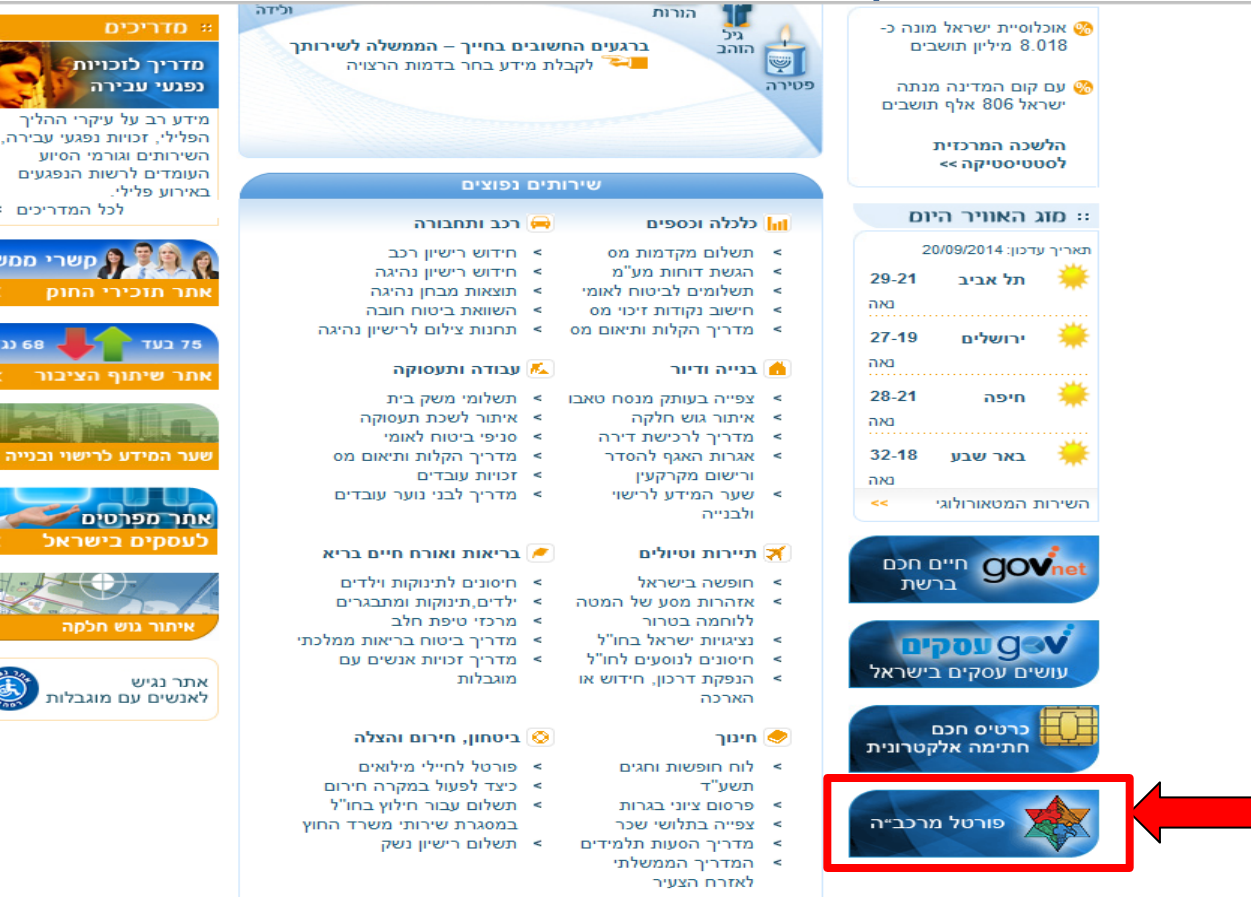

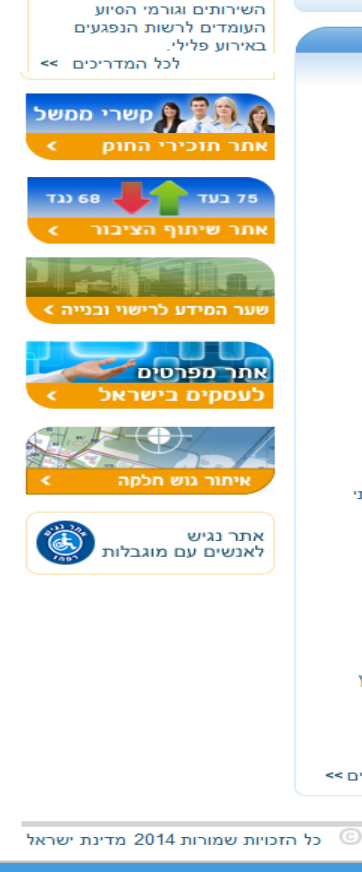

לכל הנושאים >>

תנאי שימוש | צרו קשר | אודות | RSS | ממשל זמין | שירותים לפי א"ב | סקרים

## כניסה לפורטל - המשך

#### כניסה לפורטל מרכב"ה

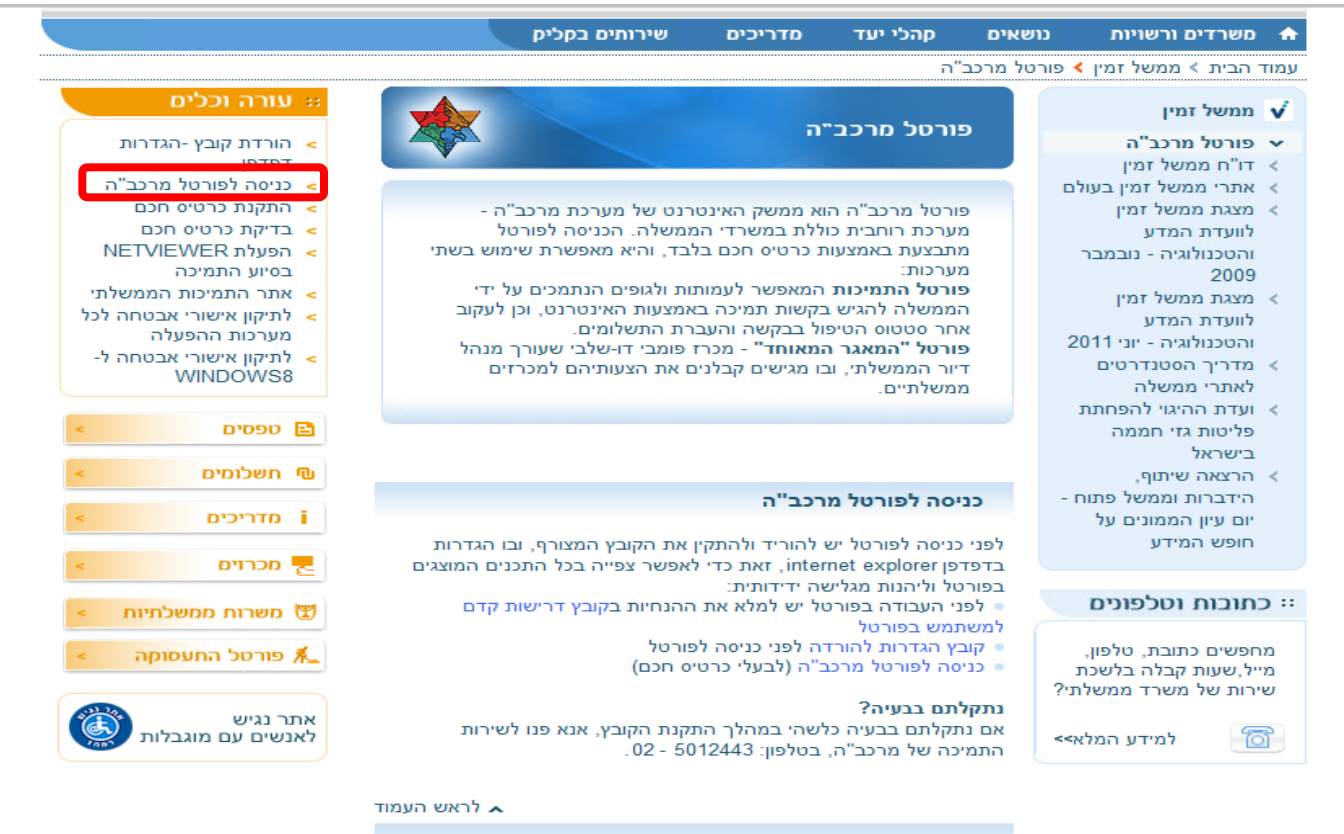

#### מרכב"ה – מערכת רוחבית כוללת בממשלה

פרויקט מרכב"ה הוא פרויקט ארגוני-תשתיתי החובק את המערכות המנהליות בכלל המערך הממשלתי. מטרת הפרויקט לנהל ביעילות את נכסי המדינה ומשאביה.

> הנושאים המנוהלים במערכת המידע: • מצבת התחייבות המדינה

- אדור ניונוי.דוור ני
  - נכסי המדינה 🔹
- המשאב האנושי
   מצבת חובות המדינה
  - העברות, תמיכות

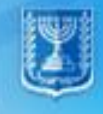

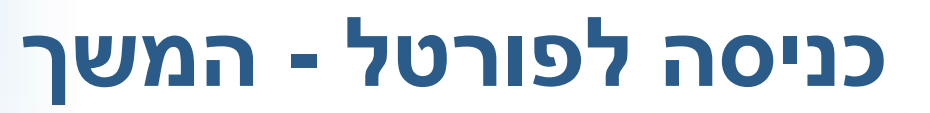

#### הזנת סיסמא אישית של הכרטיס החכם -

| IDProtect Verification        | 22            |
|-------------------------------|---------------|
| Tamuz#                        |               |
| Enter your User PIN           |               |
|                               |               |
|                               |               |
| Change PIN after verification |               |
|                               | Cancel Verify |

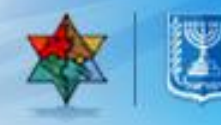

#### כניסה למערכת – מסך ראשי

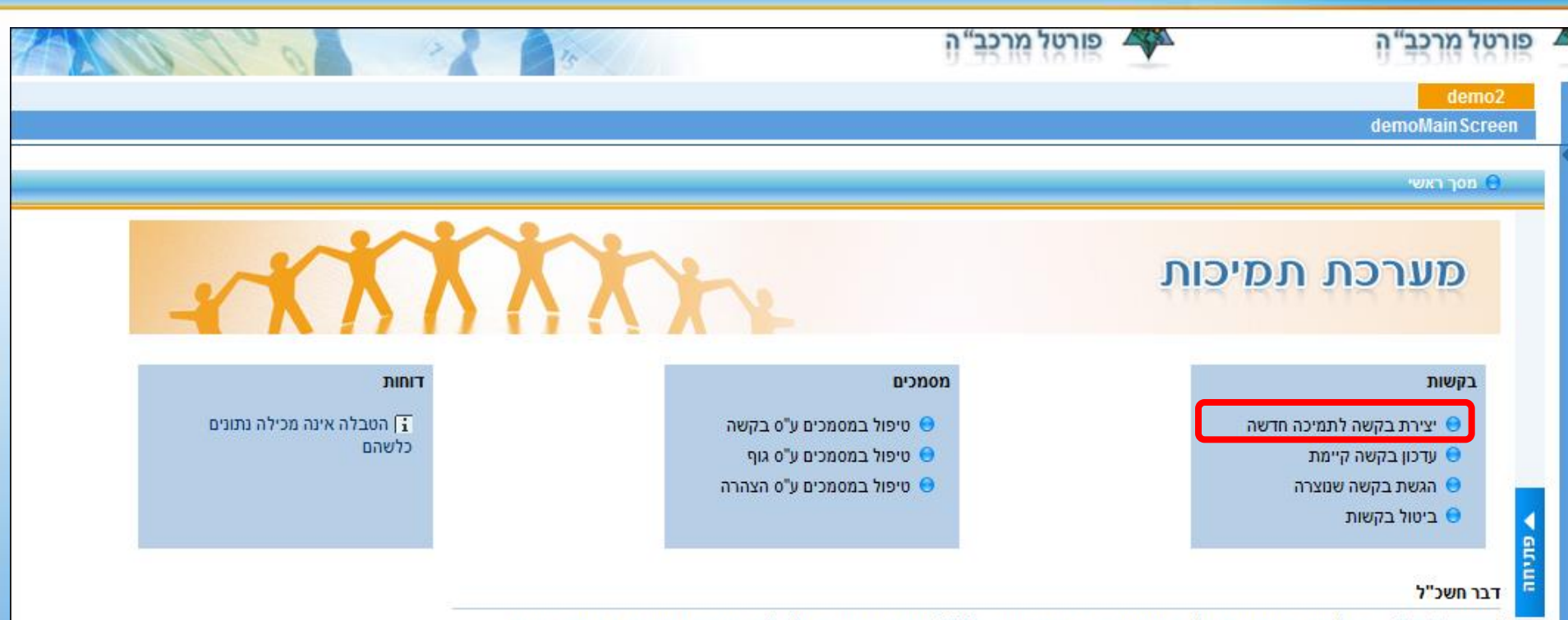

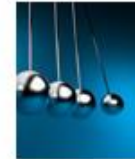

בכל שנה, משרדי הממשלה תומכים מתקציב המדינה בכ - 3000 מוסדות ציבור הפועלים למטרות חינוך, תרבות, דת, מדע, אמנות, רווחה, בריאות, ספורט או מטרות דומות ולגופים אחרים.

פורטל התמיכות האינטרנטי, הוקם על מנת לאפשר לגופים המקבלים תמיכות מתקציב המדינה להגיש באמצעותו את הבקשות לתמיכה. בהקמת פורטל זה הושקעה מחשבה רבה, בכדי ליצור מערכת נגישה שתקל על הגופים הנתמכים והמשרדים התומכים בטיפול בבקשות. באמצעות הפורטל מוגשות בשלב זה בקשות תמיכה מסוג 3א', תמיכות ברשויות מקומיות והקצבות.

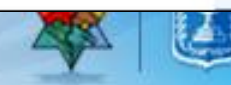

לבחירת הגוף הנתמך לחיצה על

|       |                              |                    |    |             |         | יצירת בקשה לתמיכה חדשה 🖯  |
|-------|------------------------------|--------------------|----|-------------|---------|---------------------------|
|       |                              |                    |    |             |         | בקשות 🗲 🚽                 |
| לשנת: | 0                            | מס' קול קורא 👘     |    | גוף:        | <b></b> | יצירת בקשה לתמיכה חדשה 😑  |
| מהות: |                              | סוג בקשה           |    | שם משרד:    |         | עדכון בקשה קיימת 😑        |
|       |                              | קישור למבחני תמיכה |    | מספר בקשה   |         | הגשת בקשה שנוצרה 😑        |
|       |                              |                    |    | מיאור:      |         | ביטול בקשות 😑             |
|       |                              |                    |    |             |         | א 🕹 עסמכים 🗸 🗸            |
|       |                              |                    |    |             |         | טיפול במסמכים ע"ס בקשה 😑  |
|       | 0.0                          | עלות פעילות: 🛛 0   |    | :תיאור בקשה |         | טיפול במסמכים ע"ס גוף 😑   |
|       | =                            | _                  |    | הערות:      |         | טיפול במסמכים ע"ס הצהרה 😑 |
|       | 0.0                          | ocia מבוקש:   00   |    |             | •       | א 🦆 דוחות                 |
|       | הסבר למקורות כספיים נוספים 🕂 | מקורות             |    |             | R       |                           |
|       | 0.0                          | אחרים: 0           |    |             | Ê       |                           |
|       | +                            |                    |    |             |         |                           |
|       | 0.0                          | עצמיים: 00         |    |             |         |                           |
|       | <del>_</del>                 |                    |    |             |         |                           |
|       | 0.0                          | הלוואות: 00        |    |             |         |                           |
|       |                              |                    |    |             |         |                           |
|       |                              |                    |    | סימוכין:    |         |                           |
|       |                              | I                  | שה | שליחת בק 😵  |         |                           |
|       |                              |                    |    |             |         |                           |

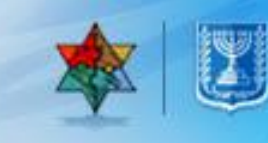

| ז:<br>נשרד:<br>ר בקשה: | א מס' קול קורא 🗗 * מס' קול קורא סוג בקשה 📃 קישור למבחני תמיכה |                 | לשנת:<br>מהות: |                  |          |
|------------------------|---------------------------------------------------------------|-----------------|----------------|------------------|----------|
| n                      | פורטל תמיכות חדש                                              |                 |                | _                |          |
| בקשה:                  | בחירת גוף נתנוך                                               |                 |                |                  |          |
|                        | ייצוא לאקסל 🗐 🗐 ייצוא ייצוא ייצוא                             |                 |                |                  |          |
|                        | שם הגוף                                                       | מספר גוף במרכבה | מזהה גוף (ת"ז) | כתובת            | <b>^</b> |
|                        | אלבר ו-אל תקוא"                                               | 40006113        | 580084556      | 999999           |          |
|                        | איגוד הכדורעף בישראל                                          | 40000602        | 580244283      | שטרית ,6הדר יוסף |          |
|                        | עירית רעננה                                                   | 20000251        | 500287008      | רח' אחוזה 103    |          |
|                        |                                                               |                 |                |                  |          |
|                        |                                                               |                 |                |                  |          |
|                        |                                                               |                 |                |                  |          |
|                        |                                                               |                 |                |                  |          |
| יומת בגיווב            |                                                               |                 |                |                  |          |
| ייוונבקשה              |                                                               |                 |                |                  | -        |
|                        | ביטול                                                         |                 |                |                  |          |

#### בחירת גוף נתמך

| × 🗆 |                  |                |                 | פורטל תמיכות חדש       |
|-----|------------------|----------------|-----------------|------------------------|
|     |                  |                |                 | בחירת גוף נתמך         |
|     |                  |                |                 | ייצוא לאקסל 🗐 🖥        |
|     | כתובת            | מזהה גוף (ת"ז) | מספר גוף במרכבה | שם הגוף                |
|     | 999999           | 580084556      | 40006113        | אלבר ו-אל תקוא"        |
|     | שטרית ,6הדר יוסף | 580244283      | 40000602        | איגוד הכדורעף בישראל 🖧 |
|     | רח' אחוזה 103    | 500287008      | 20000251        | עירית רעננה 🔽          |
|     |                  |                |                 |                        |
|     |                  |                |                 |                        |
|     |                  |                |                 |                        |
|     |                  |                |                 |                        |
|     |                  |                |                 |                        |
|     |                  |                |                 |                        |
|     |                  |                |                 | ביטול                  |

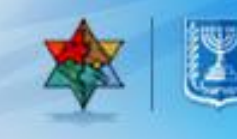

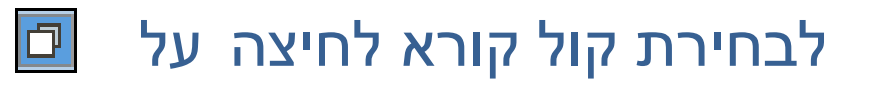

|                        | לשנת:<br>מהות:               |                           | ורעף בישראל 🗗 * מס' קול קורא<br>סוג בקשה<br>קישור למבחני תמיכה    | אגוף: איגוד הכד איגוד הכד שם משרד:<br>מספר בקשה: | ז<br>זת בקשה לתמיכה חדשה<br>נון בקשה קיימת<br>שת בקשה שנוצרה<br>של בקשה שנוצרה    |
|------------------------|------------------------------|---------------------------|-------------------------------------------------------------------|--------------------------------------------------|-----------------------------------------------------------------------------------|
|                        |                              |                           | פורטל תניכות חדש<br>בחירת קול קורא                                | יניאוו .<br>א תיאור בקשה:                        | ה בקשות<br>ם<br>ול במסמכים ע"ס בקשה<br>ול במסמכים ע"ס גוף<br>ול במסמכים ע"ס געהרה |
|                        | חובה לבחור סוג תמיכה         | משרד מפרסם:<br>אות תמיכה: | אבקשת תמיכה לשנה: [2014]<br>סוג תמיכה:<br>חיפוש ניקוי שדות        |                                                  |                                                                                   |
| אחראי במשרד משרד מפרסם | מהות התמיכה תוקף מ- תוקף עד. | סוג תמיכה נושא/תקנה       | עם 🗐 ייצוא לאקסל<br>מספר קול קורא תיאור קול קורא<br>ג) אין נתונים |                                                  |                                                                                   |
|                        |                              |                           |                                                                   | סימוכין:<br>סימוכין:<br>שליחת בקשה               |                                                                                   |
|                        |                              |                           |                                                                   |                                                  |                                                                                   |
|                        |                              |                           | ביטול                                                             |                                                  |                                                                                   |

#### הזנת שנת בקשה

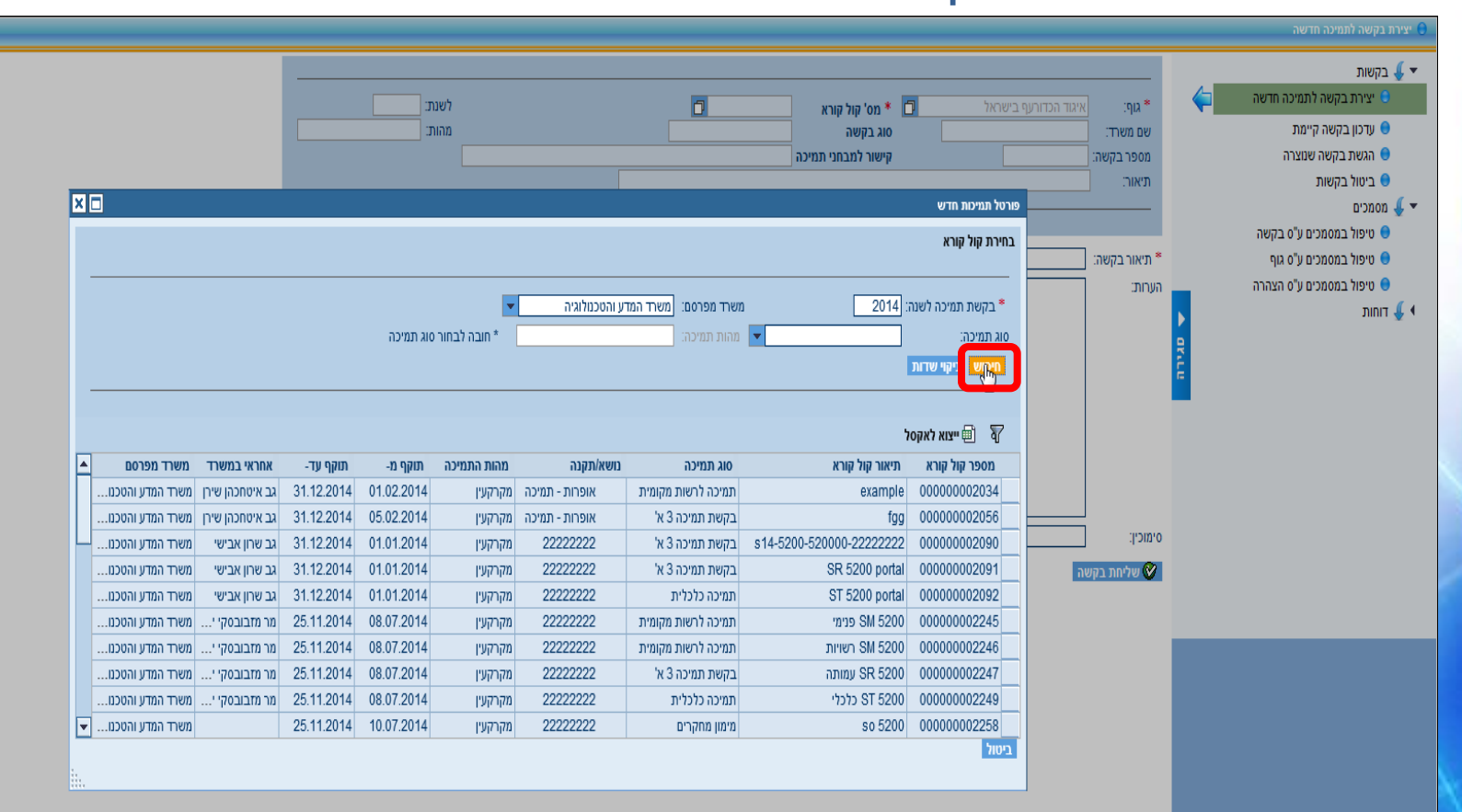

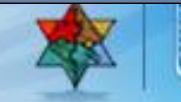

#### לחיצה על קול קורא רצוי.

| × |                                                 |                 |            |            |             |                     |                        |                          | פורטל תמיכות חדש  |  |  |  |  |  |
|---|-------------------------------------------------|-----------------|------------|------------|-------------|---------------------|------------------------|--------------------------|-------------------|--|--|--|--|--|
|   |                                                 |                 |            |            |             |                     |                        |                          | בחירת קול קורא    |  |  |  |  |  |
|   |                                                 |                 |            |            |             |                     |                        |                          |                   |  |  |  |  |  |
|   |                                                 |                 |            |            | -           | יע והטכמלוגיה       | זשרד מפרסם:   משרד המז | 2014 :                   | בקשת תמיכה לשנה 🔭 |  |  |  |  |  |
|   | סוג תמיכה: 💌 מהות תמיכה: * חובה לבחור סוג תמיכה |                 |            |            |             |                     |                        |                          |                   |  |  |  |  |  |
|   | חיפוש ניקוי שדות                                |                 |            |            |             |                     |                        |                          |                   |  |  |  |  |  |
| ĺ |                                                 |                 |            |            |             |                     |                        |                          |                   |  |  |  |  |  |
|   |                                                 |                 |            |            |             |                     |                        | ŕ                        | ייצוא לאקטי 🗐 🖥   |  |  |  |  |  |
|   | משרד מפרסם                                      | אחראי במשרד     | תוקף עד-   | תוקף מ-    | מהות התמיכה | נושא/תקנה           | סוג תמיכה              | תיאור קול קורא           | מספר קול קורא     |  |  |  |  |  |
|   | משרד המדע והטכמ                                 | גב איטחכהן שירן | 31.12.2014 | 01.02.2014 | מקרקעין     | -<br>אופרות - תמיכה | תמיכה לרשות מקומית     | example                  | 00000002034       |  |  |  |  |  |
|   | משרד המדע והטכמ                                 | גב איטחכהן שירן | 31.12.2014 | 05.02.2014 | מקרקעין     | אופרות - תמיכה      | בקשת תמיכה 3 א'        | fgg                      | 000000002056      |  |  |  |  |  |
|   | משרד המדע והטכמ                                 | גב שרון אבישי   | 31.12.2014 | 01.01.2014 | מקרקעין     | 22222222            | בקשת תמיכה 3 א'        | s14-5200-520000-22222222 | 00000002090       |  |  |  |  |  |
|   | משרד המדע והטכמ                                 | גב שרון אבישי   | 31.12.2014 | 01.01.2014 | מקרקעין     | 22222222            | בקשת תמיכה 3 א'        | SR 5200 portal           | 000000002091      |  |  |  |  |  |
|   | משרד המדע והטכמ                                 | גב שרון אבישי   | 31.12.2014 | 01.01.2014 | מקרקעין     | 22222222            | תמיכה כלכלית           | ST 5200 portal           | 000000002092      |  |  |  |  |  |
|   | משרד המדע והטכמ                                 | מר מזבובסקי י   | 25.11.2014 | 08.07.2014 | מקרקעין     | 22222222            | תמיכה לרשות מקומית     | SM 5200 פנימי            | 000000002245      |  |  |  |  |  |
|   | משרד המדע והטכמ                                 | מר מזבובסקי י   | 25.11.2014 | 08.07.2014 | מקרקעין     | 2222222             | תמיכה לרשות מקומית     | רשויות SM 5200           | 00000002246       |  |  |  |  |  |
|   | משרד המדע והטכמ                                 | מר מזבובסקי י   | 25.11.2014 | 08.07.2014 | מקרקעין     | 2222222             | בקשת תמיכה 3 א'        | SR 5200 עמותה            | 000000002247      |  |  |  |  |  |
|   | משרד המדע והטכמ                                 | מר מזבובסקי י   | 25.11.2014 | 08.07.2014 | מקרקעין     | 22222222            | תמיכה כלכלית           | ST 5200 כלכלי            | 00000002249       |  |  |  |  |  |
| - | משרד המדע והטכמ                                 |                 | 25.11.2014 | 10.07.2014 | מקרקעין     | 22222222            | מימון מחקרים           | so 5200                  | 00000002258       |  |  |  |  |  |
|   |                                                 |                 |            |            |             |                     |                        |                          | ביטול             |  |  |  |  |  |

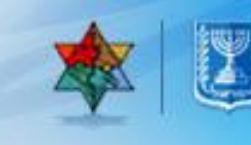

#### מילוי שדות החובה. בסיום לחיצה על 🎯 שליחת בקשה

| לשנת: <mark>2014</mark><br>מהות: <u>מקרקעי</u><br> |                                    | 000000020 🗖<br>שת תמיכה 3 א'                     | קול קורא 56<br>שה בק<br>למבחני תמיכה                                  | מס' * מס' סוג בק 📃 אימי | איגוד הכדורעף בישראל<br>משרד המדע והטכנולוגיה<br>fgg | * גוף:<br>שם משרד:<br>מספר בקשה:<br>תיאור: |
|----------------------------------------------------|------------------------------------|--------------------------------------------------|-----------------------------------------------------------------------|-------------------------|------------------------------------------------------|--------------------------------------------|
| <br>                                               |                                    |                                                  |                                                                       |                         |                                                      |                                            |
|                                                    | - D                                | 1000                                             | עלות פעילות: *                                                        |                         | פורטל תמיכות החדש                                    | * תיאור בקשה:                              |
|                                                    | <br>הסבר למקורות כספיים נוספים<br> | =<br>1000<br>+<br>0.00<br>+<br>0.00<br>+<br>0.00 | * סכום מבוקש:<br><mark>מקורות</mark><br>אחרים:<br>עצמיים:<br>הלוואות: | טקסט ארוך               |                                                      | הערות:                                     |
|                                                    |                                    |                                                  |                                                                       |                         |                                                      | סימוכין:                                   |
|                                                    |                                    |                                                  | I                                                                     |                         | שה                                                   | שליחת בקע<br>ס<br>ס                        |
|                                                    |                                    |                                                  |                                                                       |                         |                                                      |                                            |

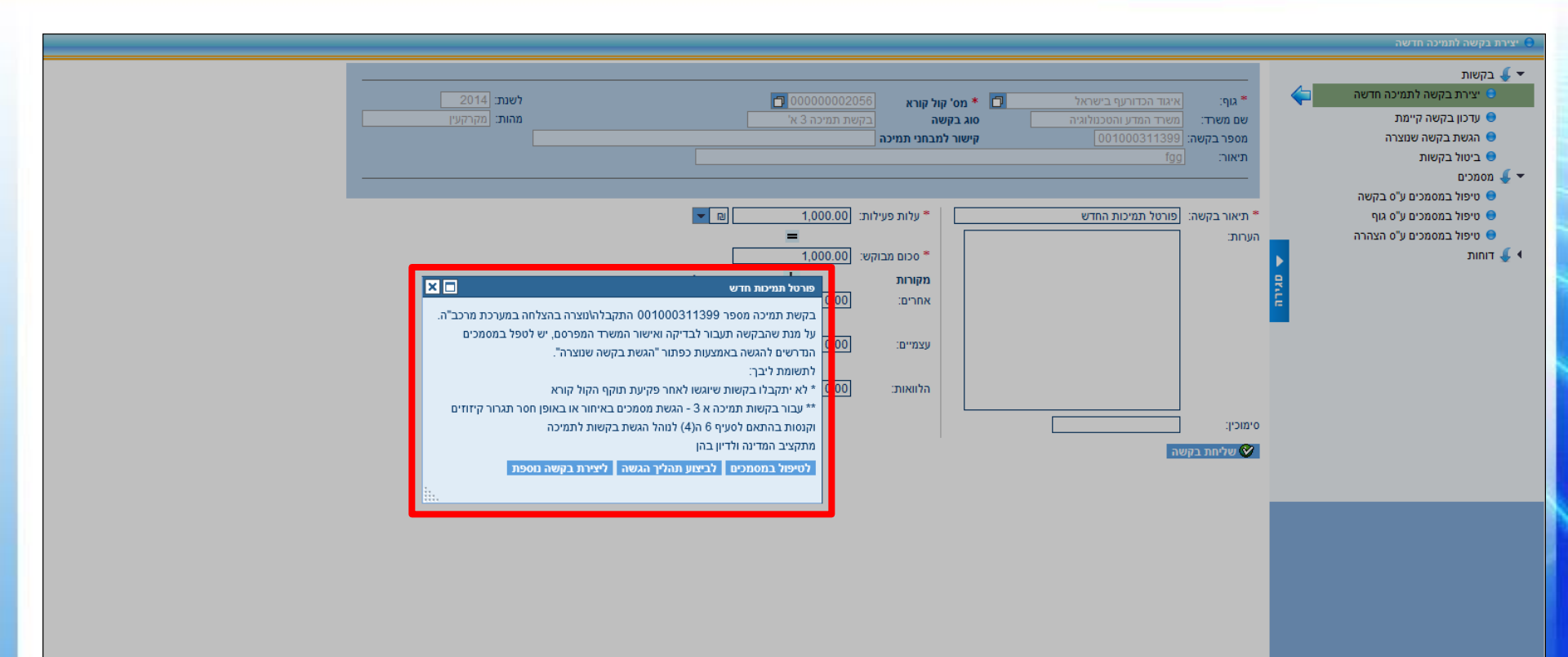

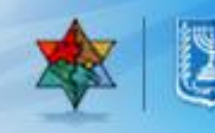

#### יצירת בקשה - המשך

#### פורטל תמיכות חדש

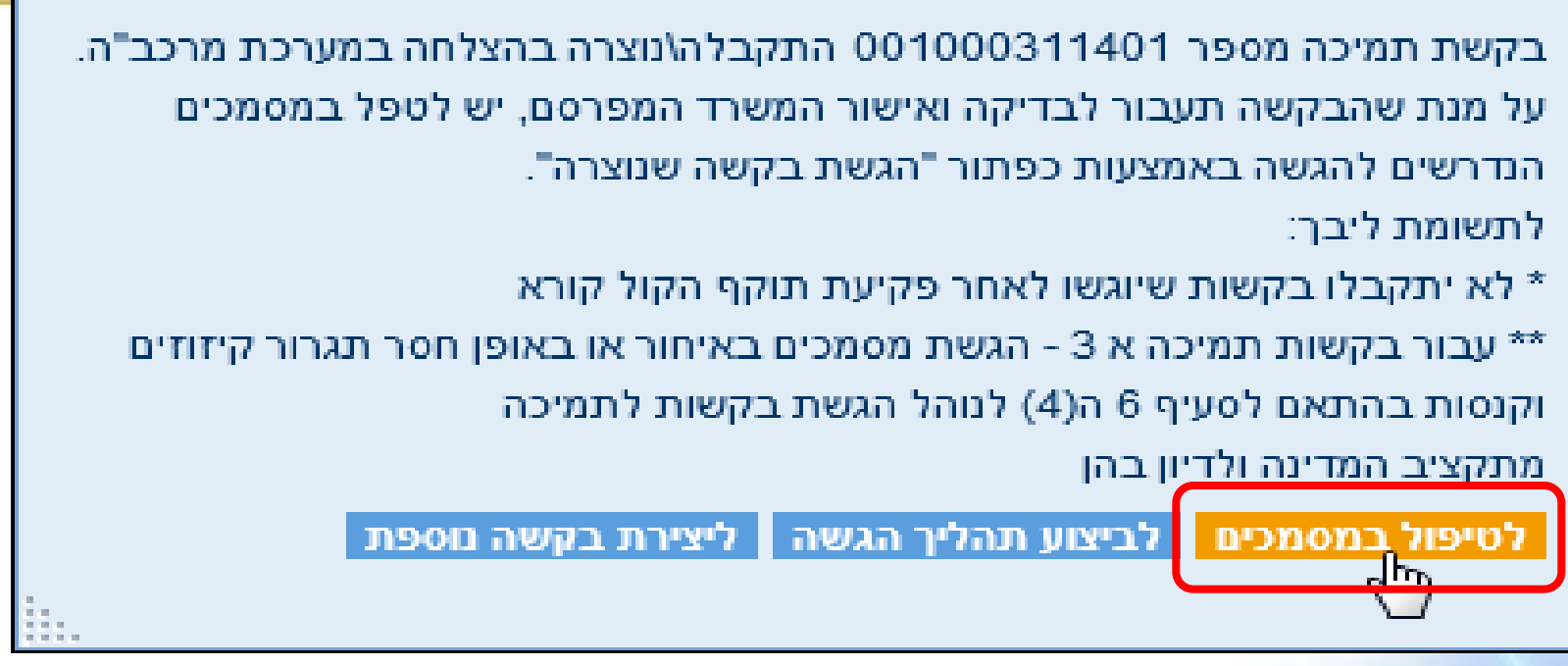

בשלב זה הבקשה לצפייה בלבד במשרד.

לביצוע תהליך הגשה - קובע את המועד לטיפול המשרד \*

×

לחישוב קיזוזים/קנסות

לטיפול במסמכים – מפנה לטבלת כלל מסמכי הגוף.

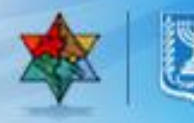

הדגמה של לטיפול במסמכים

## יצירת בקשה – טיפול במסמכים

למסך הטיפול במסמכים: לחיצה על

המשך טיפול

|                                         |                                                                                                    | בקשות 🗸 🗸                                                                                                    |
|-----------------------------------------|----------------------------------------------------------------------------------------------------|----------------------------------------------------------------------------------------------------|
| <b>אי</b> גוד הכדוו <b>איג</b> וד הכדוו |                                                                                                    | יצירת בקשה לתמיכה חדשה 🖯                                                                                                    |
|                                         |                                                                                                    | עדכון בקשה קיימת 😑                                                                                                    |
| ומוש מפורשדות 🖪                         |                                                                                                    | הגשת בקשה שנוצרה 😑                                                                                                    |
| יכוש   ניזוי שרוונ   📺                  |                                                                                                    | ביטול בקשות 😑                                                                                                    |
| מספר בקשה                               |                                                                                                    | ד 퉞 מסמכים 🗸                                                                                                    |
| ə 1000311406 🤅                          |                                                                                                    | טיפול במסמכים ע"ס בקשה 🖯                                                                                                    |
|                                         |                                                                                                    | טיפול במסמכים ע"ס גוף 😑                                                                                                    |
|                                         |                                                                                                    | טיפול במסמכים ע"ס הצהרה 😑                                                                                                    |
|                                         |                                                                                                    | א 🚽 דוחות 🗸                                                                                                    |
|                                         |                                                                                                    |                                                                                                    |
|                                         | P                                                                                                    |                                                                                                    |
|                                         | 5                                                                                                    |                                                                                                    |
|                                         |                                                                                                    |                                                                                                    |
|                                         |                                                                                                    |                                                                                                    |
|                                         |                                                                                                    |                                                                                                    |
|                                         |                                                                                                    |                                                                                                    |
| בקשות: 1                                | 0                                                                                                    |                                                                                                    |
| משך טיפול                               | ١                                                                                                    |                                                                                                    |
|                                         |                                                                                                    |                                                                                                    |
|                                         |                                                                                                    |                                                                                                    |
|                                         | אגוף: איגוד הכדור אוף: איגוד הכדור ייפוש מיקוי שדות ₪ ייפוע יישוע מיקוי שדות ₪ ייפוע יישוע מיקוי שדות ₪ ייפוע יישוע מיקוי שדות ₪ ייפוע מיקוי שדות ₪ ייפוע מיקוי מיקוי שדות מיקוי שדות מיקוי מיקוי שדות מיקוי שדות מיקוי שדות מיקוי מיקוי מיקוי מיקוי מיקוי מיקוי מיקוי מיקוי מיקוי מיקוי מיקוי מיקוי מיקוי מיקוי מיקוי מיקוי מיקוי מיקוי מיקוי מיקוי מיקוי מיקוי מיקוי מיקוי מיקוי מיקוי מיקוי מיקוי מיקוי מיקוי מיקוי מיקוי מיקוי מיקוי מיקוי מיקוי מיקוי מיקוי מיקוי מיקוי מיקוי מיקוי מיקוי מיקוי מיקוי מיקוי מיקוי מיקו<br>מיקוי מיקוי מיקוי מיקוי מיקוי מיקוי מיקוי מיקוי מיקוי מיקוי מיקוי מיקוי מיקוי מיקוי מיקוי מיקוי מיקוי מיקוי מיקו | אוף: איזד הכדור<br>חיפוש פיקוי שדות "שי<br>חיפוש פיקוי שדות "שי<br>1000311406 €<br>1000311406 בקשה<br>סובקשת 1<br>רוקש טיפול |

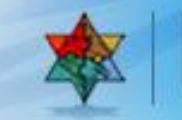

|          | אישי                | מחשב הא      | ר במ | ופס<br>אמור | של הטו<br>נו יש לש | י ההזנה<br>גמא אור<br>רש | זת מסכי<br>קובץ דו<br>פי הנד' | תפתח א<br>תפתח<br>להזין על | צה עליו<br>יצה עליו<br>וי           | וון - לחיא<br>- לח             | <u>ר :</u><br>פס מקו<br>מך | <u>סמס</u><br>טוס<br>מכ            | <u>מ</u><br>מל<br>מל | / <u>/</u> 0 | <b>ו:</b><br><u>אופס</u><br>מו-מ | מושגיב<br>עמודת ט<br>עמודת ט<br>גיייייייייייייייייייייייייייייייייייי                                                              |
|----------|---------------------|--------------|------|-------------|--------------------|--------------------------|-------------------------------|----------------------------|-------------------------------------|--------------------------------|----------------------------|------------------------------------|----------------------|--------------|----------------------------------|----------------------------------------------------------------------------------------------------|
|          |                     |              |      |             |                    |                          | 20                            | בקשת תמיכה לשנת: 🛛         | ארד המדע והטכנולוגיה<br>0010003114( | משרד: <u>מ</u><br>מספר בקשה: 6 | דורעף בישראל<br>מיכה 3 א'  | י: איגוד הכ<br>ו: בקשת ת<br>בסב אל | גון<br>סוג תמיכו     | -<br>)<br>-  |                                  | <ul> <li>בקשות</li> <li>יצירת בקשה לתמיכה חדשה</li> <li>עדכון בקשה קיימת</li> <li>הגשת בקשה שנוצרה</li> <li>ביטול בקשות</li> </ul> |
| צירוף קו | חובת חתימה דיגיטלית | ת.הגשה מקורי | גרסה | סוג מסמך    | חובה מתאריך        | חובת הגשה                | הערות לסטאטוס                 | ת.סטאטוס                   | סטאטוס                              | תיאור מסמך                     | וצת מסמר                   | מסמך קו                            | איז א<br>טופנ        | -            |                                  | 👃 מסמכים                                                                                                    |
| <br>חובה | c                   |              | 00   | 150         |                    | p                        | נוצר ע"י מערכת                | 23.09.2014                 | חדש-טרם קושר                        | בקשה והנמקה                    | אה                         | <br>Д 🖉                            |                      | 0            | $\langle \mathbf{p} \rangle$     | טיפול במסמכים ע"ס בקשה 😑                                                                                                    |
| לא לצירו | לא                  | 15.08.2013   | 00   | M12         |                    | p                        |                               | 15.09.2014                 | חדש-טרם קושר                        | אישור ניהול תקין (ממשק)        | ŋ                          | שנ                                 |                      | 0            |                                  | טיפול במסמכים ע"ס גוף 😑                                                                                                    |
| חובה     | לא                  |              | 00   | Z006        | 01.03.2014         | p                        |                               | 15.09.2014                 | חדש-טרם קושר                        | פרטי חשבון בנק של תאגי         |                            | 10'                                |                      | 0            |                                  | טיפול במסמכים ע"ס הצהרה 😑                                                                                                    |
| חובה     | לא                  |              | 00   | Z01         |                    | p                        |                               | 15.09.2014                 | חדש-טרם קושר                        | תעודת רישום התאגיד             |                            | 10'                                |                      | 0            | Þ                                | דוחות 🦺                                                                                                    |
| רשות     | לא                  |              | 00   | Z017        |                    | לא                       |                               | 15.09.2014                 | חדש-טרם קושר                        | הנהלה וכלליות זמני1            | r.                         | שנ 🖉                               |                      | 0            | Ŗ                                |                                                                                                    |
| חובה     | לא                  |              | 00   | Z02         |                    | р                        |                               | 15.09.2014                 | חדש-טרם קושר                        | תזכיר ותקנון התאגיד            |                            | 10'                                |                      | 0            | Ê                                |                                                                                                    |
| חובה     | לא                  |              | 00   | Z05         |                    | р                        | FFFFF                         | 21.09.2014                 | נדחה בבדיקות                        | כתובת המשרד והסניפים           |                            | 10' 🖉                              |                      | 0            |                                  |                                                                                                    |
| חובה     | לא                  |              | 00   | Z07         | 15.05.2014         | לא                       |                               | 16.09.2014                 | חדש-טרם קושר                        | אישור מהבנק על חשבון/א         |                            | 10'                                |                      | 0            |                                  |                                                                                                    |
| חובה     | לא                  |              | 00   | Z20         |                    | p                        |                               | 15.09.2014                 | חדש-טרם קושר                        | דוחות כספיים מבוקרים           | 9                          | שנ 🕥                               |                      | 0            |                                  |                                                                                                    |
| חובה     | p                   |              | 00   | Z50         |                    | p                        |                               | 15.09.2014                 | חדש-טרם קושר                        | הצהרות                         | ŋ                          | שנ 🕅                               |                      | 0            |                                  |                                                                                                    |

חזור לרשימת בקשות הסבר קישור קובץ צפייה בקובץ מקושר הסטוריית מסמך

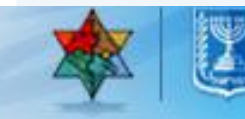

#### :... המשך מושגים – עמודת *קבוצת מסמך*

- מסמך יסוד מוקם פעם אחת בלבד י
- מסמך שנתי מעודכן בכל שנה מחדש
- מסמך בקשה נוגע לבקשה מסוימת ונקבע ע"פ כללי המערכת.

|                                                     | טיפור במסמלים ע"ס בקשה                                                          |                |        |          |              |             |                |            |              |                         |            |    |             |                                                                                                    |                           |
|-----------------------------------------------------|---------------------------------------------------------------------------------|----------------|--------|----------|--------------|-------------|----------------|------------|--------------|-------------------------|------------|----|-------------|----------------------------------------------------------------------------------------------------|---------------------------|
|                                                     |                                                                                 |                |        |          |              |             |                |            |              |                         |            |    |             |                                                                                                    | בקשות 🚽 🗸                 |
|                                                     | גוף: איגוד הכדורעף בישראל משרד: משרד: משרד מדע והטכמו גיה בקשת תמיכה לשנת: 2014 |                |        |          |              |             |                |            |              |                         |            |    |             |                                                                                                    | יצירת בקשה לתמיכה חדשה 🖯  |
| סוג תמיכה: בקשת תמיכה 3 א' מספר בקשה: 1001000311406 |                                                                                 |                |        |          |              |             |                |            |              |                         |            |    |             |                                                                                                    | עדכון בקשה קיימת 🖯        |
|                                                     |                                                                                 |                |        |          |              |             |                |            |              |                         |            |    |             |                                                                                                    | הגשת בקשה שנוצרה 😑        |
| 🔊 basuti yuu 🖬                                      |                                                                                 |                |        |          |              |             |                |            |              |                         |            |    |             |                                                                                                    | ביטול בקשות 😑             |
|                                                     | מוכת מתומר דונוגולות                                                            | ת בנוווב מקובו | 2022   | 2000 310 | מוכב מתאבוב  | מובת בנוווב | בעבות למעצעום  | 000000 0   | 000000       | מועוב מסמב              |            |    | <u>x.</u> = |                                                                                                    | א מסמכים 🗸 🗸              |
| צירוף קובץ                                          | חובת חתימה דיאיסיית                                                             | תהגשה מקורי    | KI Uli | סוג מסמן | חובה מוסאיין | חובת הגשה   | הערות לסטאסוס  | 1.00%010   | 00000        | וניאור מסמן             | קבוצת מסמן |    | 0           | 6                                                                                                    | טיפול במסמכים ע"ס בקשה 🖯  |
| חובה                                                | Cl                                                                              |                | 00     | 150      |              | cl          | נוצר ע"י מערכת | 23.09.2014 | חדש-טרם קושר | בקשה והנמקה             | בקשה       | 2  | 0           |                                                                                                    | מיסול בתהמכום וו"ה בות    |
| לא לצירוף                                           | לא                                                                              | 15.08.2013     | 00     | M12      |              | q           |                | 15.09.2014 | חדש-טרם קושר | אישור ניהול תקין (ממשק) | שנתי       | Ø  | 0           |                                                                                                    | טיפוז במטמכים עיט גוף     |
| חובה                                                | לא                                                                              |                | 00     | Z006     | 01.03.2014   | q           |                | 15.09.2014 | חדש-טרם קושר | פרטי חשבון בנק של תאגי  | יסוד       | Ø  | 0           |                                                                                                    | טיפול במסמכים ע"ס הצהרה 🖯 |
| חובה                                                | לא                                                                              |                | 00     | Z01      |              | cl          |                | 15.09.2014 | חדש-טרם קושר | תעודת רישום התאגיד      | יסוד       | Ø  | 0           | b in the second second s | דוחות 🦺 א                 |
| רשות                                                | לא                                                                              |                | 00     | Z017     |              | לא          |                | 15.09.2014 | חדש-טרם קושר | הנהלה וכלליות זמני1     | שנתי       | s. | 0           | R                                                                                                    |                           |
| חובה                                                | לא                                                                              |                | 00     | Z02      |              | q           |                | 15.09.2014 | חדש-טרם קושר | תזכיר ותקנון התאגיד     | י0וד       | Ø  | 0           | Ê                                                                                                    |                           |
| חובה                                                | לא                                                                              |                | 00     | Z05      |              | p           | FFFFF          | 21.09.2014 | נדחה בבדיקות | כתובת המשרד והסניפים    | יסוד       | æ  | 0           |                                                                                                    |                           |
| חובה                                                | לא                                                                              |                | 00     | Z07      | 15.05.2014   | לא          |                | 16.09.2014 | חדש-טרם קושר | אישור מהבנק על חשבון/א  | יסוד       | Ø  | 0           |                                                                                                    |                           |
| חובה                                                | לא                                                                              |                | 00     | Z20      |              | p           |                | 15.09.2014 | חדש-טרם קושר | דוחות כספיים מבוקרים    | שנתי       | Ø  | 0           |                                                                                                    |                           |
| חובה                                                | p                                                                               |                | 00     | Z50      |              | p           |                | 15.09.2014 | חדש-טרם קושר | הצהרות                  | שנתי       | Ø  | 0           |                                                                                                    |                           |

חזור לרשימת בקשות 🛛 הסבר 🛛 קישור קובץ 🛛 צפייה בקובץ מקושר 🔄 הסטוריית מסמך

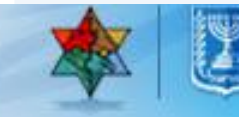

... המשך מושגים : עמודת תאור מסמך

טיפול במסמכים ע"ס בקשה

בקשות 🚽 🗸

יצירת בקשה לתמיכה חדשה 🖯

עדכון בקשה קיימת 🌖

הגשת בקשה שנוצרה 🔵

ביטול בקשות 😑

🔻 퉞 מסמכים

טיפול במסמכים ע"ס בקשה 🖯

טיפול במסמכים ע"ס גוף 😑

טיפול במסמכים ע"ס הצהרה 😑 🕽 אוות

| בקשת תמיכה לשנת: 2014 | משרד המדע והטכנולוגיה | משרד:      | אל | איגוד הכדורעף בישר | sup:       |  |
|-----------------------|-----------------------|------------|----|--------------------|------------|--|
|                       | 001000311406          | מספר בקשה: |    | בקשת תמיכה 3 א'    | סוג תמיכה: |  |
|                       |                       |            |    |                    |            |  |

#### 🛐 יצוא לאקסל 🗊

| חובת חתימה דיגיטלית | ת.הגשה מקורי                                                                                      | גרסה                                                                                                    | סוג מסמך                                                                                                    | חובה מתאריך                                                                                                    | חובת הגשה                                                                                                    | הערות לסטאטוס                                                                                                    | ת.סטאטוס                                                                                                    | סטאטוס                                                                                                    | תיאור מסמך                                                                                                    | קבוצת מסמך                                                                                                    | טופס/מסמך                                                                                                    |                                                                                                    |
|---------------------|---------------------------------------------------------------------------------------------------|----------------------------------------------------------------------------------------------------|----------------------------------------------------------------------------------------------------|----------------------------------------------------------------------------------------------------|----------------------------------------------------------------------------------------------------|----------------------------------------------------------------------------------------------------|----------------------------------------------------------------------------------------------------|----------------------------------------------------------------------------------------------------|----------------------------------------------------------------------------------------------------|----------------------------------------------------------------------------------------------------|----------------------------------------------------------------------------------------------------|----------------------------------------------------------------------------------------------------|
| р                   |                                                                                                   | 00                                                                                                    | 150                                                                                                    |                                                                                                    | p                                                                                                    | נוצר ע"י מערכת                                                                                                    | 23.09.2014                                                                                                    | חדש-טרם קושר                                                                                                    | בקשה והנמקה                                                                                                    | בקשה                                                                                                    | £                                                                                                    | 0                                                                                                    |
| לא                  | 15.08.2013                                                                                        | 00                                                                                                    | M12                                                                                                    |                                                                                                    | p                                                                                                    |                                                                                                    | 15.09.2014                                                                                                    | חדש-טרם קושר                                                                                                    | אישור ניהול תקין (ממשק)                                                                                                    | שנתי                                                                                                    | Ø                                                                                                    | 0                                                                                                    |
| לא                  |                                                                                                   | 00                                                                                                    | Z006                                                                                                    | 01.03.2014                                                                                                    | р                                                                                                    |                                                                                                    | 15.09.2014                                                                                                    | חדש-טרם קושר                                                                                                    | פרטי חשבון בנק של תאג                                                                                                    | יסוד                                                                                                    | Ø                                                                                                    | 0                                                                                                    |
| לא                  |                                                                                                   | 00                                                                                                    | Z01                                                                                                    |                                                                                                    | p                                                                                                    |                                                                                                    | 15.09.2014                                                                                                    | חדש-טרם קושר                                                                                                    | תעודת רישום התאגיד                                                                                                    | יסוד                                                                                                    | Ø                                                                                                    | 0                                                                                                    |
| לא                  |                                                                                                   | 00                                                                                                    | Z017                                                                                                    |                                                                                                    | לא                                                                                                    |                                                                                                    | 15.09.2014                                                                                                    | חדש-טרם קושר                                                                                                    | הנהלה וכלליות זמני1                                                                                                    | שנתי                                                                                                    | s.                                                                                                    | 0                                                                                                    |
| לא                  |                                                                                                   | 00                                                                                                    | Z02                                                                                                    |                                                                                                    | p                                                                                                    |                                                                                                    | 15.09.2014                                                                                                    | חדש-טרם קושר                                                                                                    | תזכיר ותקנון התאגיד                                                                                                    | יסוד                                                                                                    | Ø                                                                                                    | 0                                                                                                    |
| לא                  |                                                                                                   | 00                                                                                                    | Z05                                                                                                    |                                                                                                    | p                                                                                                    | FFFFF                                                                                                    | 21.09.2014                                                                                                    | נדחה בבדיקות                                                                                                    | כתובת המשרד והסניפים                                                                                                    | יסוד                                                                                                    | s.                                                                                                    | 0                                                                                                    |
| לא                  |                                                                                                   | 00                                                                                                    | Z07                                                                                                    | 15.05.2014                                                                                                    | לא                                                                                                    |                                                                                                    | 16.09.2014                                                                                                    | חדש-טרם קושר                                                                                                    | אישור מהבנק על חשבון/א                                                                                                    | יסוד                                                                                                    | Ø                                                                                                    | 0                                                                                                    |
| לא                  |                                                                                                   | 00                                                                                                    | Z20                                                                                                    |                                                                                                    | p                                                                                                    |                                                                                                    | 15.09.2014                                                                                                    | חדש-טרם קושר                                                                                                    | דוחות כספיים מבוקרים                                                                                                    | שנתי                                                                                                    | Ø                                                                                                    | 0                                                                                                    |
| р                   |                                                                                                   | 00                                                                                                    | Z50                                                                                                    |                                                                                                    | p                                                                                                    |                                                                                                    | 15.09.2014                                                                                                    | חדש-טרם קושר                                                                                                    | הצהרות                                                                                                    | שנתי                                                                                                    | Ø                                                                                                    | 0                                                                                                    |
|                     | חובת חתימה דיגיטלית<br>כן<br>לא<br>לא<br>לא<br>לא<br>לא<br>לא<br>לא<br>לא<br>לא<br>לא<br>לא<br>לא | ת.הגשה מקורי         חובת חתימה דיגיטלית           כן         כן           לא         15.08.2013           לא         לא           לא         כן           לא         לא           לא         לא           לא         לא           לא         לא           לא         לא           לא         לא           לא         לא           לא         לא           לא         לא           לא         לא           לא         לא           לא         לא           לא         לא           לא         לא | גרסה         ת.הגשה מקורי         חובת חתימה דיגיטלית           00         כן           00         לא           00         לא | טוג מסמך         גרסה         תהגשה מקורי           חובת חתימה דיגיטלית         ק           100         לק           15.08.2013         00           15.08.2013         00           2006         לק           2007         לק           2008         לק           2009         לק           2009         לק           2009         לק           2009         לק           2009         לק           2009         לק           2009         לק           2009         לק           2009         לק           2009         לק           2010         לק           2020         לק           2030         לק           2040         לק           2051         לק           2051         לק           2051         לק           2051         לק           2051         לק           2051         לק | חובה מתאריך         טג מסמיך גרסה         ת.הגשה מקורי           חובה מתאריך         150         150           חובה מתאריך         150         00         גרסה           חובה מתאריך         חובה מתאריך         אל         15.08.2013         00           חובה מתאריך         חובה מתאריך         אל         אל         אל           חובה מתאריך         חובה מתאריך         האל         אל           סור         סור         אל         אל           סור         סור         אל         אל           סור         סור         אל         אל           סור         סור         אל         אל           חובה מתאריק         סור         אל         אל | חובת הגשה         חובת מתאריך         סוג מסמך         גרסה         חובת חתימה דיגיטלית           (1)         150         00         150         (1)         (1)           (1)         (1)         00         150         (1)         (1)         (1)           (1)         (1)         (1)         (1)         (1)         (1)         (1)         (1)           (1)         (1)         (1)         (1)         (1)         (1)         (1)         (1)           (1)         (1)         (1)         (1)         (1)         (1)         (1)         (1)         (1)         (1)         (1)         (1)         (1)         (1)         (1)         (1)         (1)         (1)         (1)         (1)         (1)         (1)         (1)         (1)         (1)         (1)         (1)         (1)         (1)         (1)         (1)         (1)         (1)         (1)         (1)         (1)         (1)         (1)         (1)         (1)         (1)         (1)         (1)         (1)         (1)         (1)         (1)         (1)         (1)         (1)         (1)         (1)         (1)         (1)         (1)         (1)         (1 | $\mu$ $\mu$ <td><math>\alpha</math> <math>\alpha</math> <math>\alpha</math><td>ObsolutionNoticeNotice</td><td>√will condicwouldwould</td><td>ApplicationMain and primeName of primeName of primName of primeName of</td><td>Note       Note       Note</td></td> | $\alpha$ $\alpha$ <td>ObsolutionNoticeNotice</td> <td>√will condicwouldwould</td> <td>ApplicationMain and primeName of primeName of primName of primeName of</td> <td>Note       Note       Note</td> | ObsolutionNoticeNotice | √will condicwouldwould | ApplicationMain and primeName of primeName of primName of primeName of | Note       Note       Note |

חזור לרשימת בקשות הסבר קישור קובץ צפייה בקובץ מקושר הסטוריית מסמך

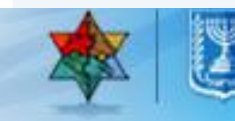

#### המשך מושגים : עמודת *סטטוס מסמך* ...

| הסבר                                                              | רלוונטי ל-    | תיאור סטטוס | קוד סטטוס |                                               |                                                    |                                       |  |
|-------------------------------------------------------------------|---------------|-------------|-----------|-----------------------------------------------|----------------------------------------------------|---------------------------------------|--|
|                                                                   |               | מסמך        | מסמך      |                                               |                                                    |                                       |  |
| סטטוס פתיחה התחלתי, ברירת מחדל לכל המסמכים והטפסים.               | מסמכים וטפסים | חדש וטרם    | NW        | 1                                             |                                                    |                                       |  |
|                                                                   |               | קושר.       |           |                                               |                                                    |                                       |  |
| הסטטוס מתקבל לאחר <b>קישור</b> קובץ מהמחשב.                       | מסמכים וטפסים | קושר-טרם    | CR        | ]                                             |                                                    |                                       |  |
|                                                                   |               | נבדק        |           |                                               |                                                    |                                       |  |
| הסטטוס מתקבל לאחר <b>אישור</b> הקובץ.                             | מסמכים וטפסים | נבדק ואושר  | AP        |                                               |                                                    |                                       |  |
| הסטטוס מתקבל לאחר <b>דחית</b> הקובץ.                              | מסמכים וטפסים | נדחה        | RJ        |                                               |                                                    |                                       |  |
|                                                                   |               | בבדיקות     |           | בקשת תמיכה                                    | משרד המדע והטכנולוגיה<br>001000311406              | ראד משרד:<br>מספר בקשה:               |  |
| הסטטוס מתקבל לאחר אישור מסמך ללא קובץ מצורף.                      | מסמכים וטפסים | אושר ללא    | SA        | -                                             |                                                    |                                       |  |
| שימוש בסטטוס זה דורש אישור מיוחד.                                 |               | מסמך        |           |                                               |                                                    |                                       |  |
| הסטטוס מתקבל כאשר עורכים מחדש <b>טופס מקוון</b> שקושר אליו קובץ . | טופס בלבד     | מבוטל       | CL        | <b>О О О О О О О О О О О О О О О О О О О </b> | סטאטוס<br>סדוע נוכס בוועכ                          | ך תיאור מסמך<br>בדשה ובנוסדה          |  |
| הסנונווס מתקרל באושר לא נדרוש צירופ קורע קיימים 2 מקרים:          | מופס בלבד     | מרוסס על    | BD        | 15.09.2014                                    | חדש-טרם קושר<br>חדש-טרם קושר                       | בקשה הנמקה<br>אישור ניהול תהיו (ממשל) |  |
|                                                                   | 11120510      |             |           | 15.09.2014                                    | <br>י חדש-טרם קושר                                 | פרטי חשבון בנק של תאג                 |  |
| א) כאשר <b>סוג המסמך</b> הינו שוויניהול תקין).                    |               | נתוני הטופס |           | 15.09.2014                                    | חדש-טרם קושר                                       | תעודת רישום התאגיד                    |  |
| ב) כאשר סוג מסמך הינו <b>Z044</b> (פרטי בעלי תפקידים ומורשי       |               |             |           | 15.09.2014                                    | חדש-טרם קושר                                       | הנהלה וכלליות זמני1                   |  |
| חתימה – מסך).                                                     |               |             |           | 15.09.2014                                    | חדש-טרם קושר                                       | תזכיר ותקנון התאגיד                   |  |
|                                                                   |               |             |           | 21.09.2014                                    | נ המשרד והסניפינ <mark>נדחה בבדיקות</mark> 09.2014 |                                       |  |
| המסמכים בסטטוס זה אינם דורשים טיפול נוסף.                         |               |             |           | 16.09.2014                                    | ו חדש-טרם קושר                                     | אישור מהבנק על חשבון                  |  |
| לא חובה                                                           | 00 Z20        | p           |           | 15.09.2014                                    | חדש-טרם קושר                                       | דוחות כספיים מבוקרים                  |  |
| כן חובה                                                           | 00 Z50        | C           |           | 15.09.2014                                    | חדש-טרם קושר                                       | הצהרות                                |  |

שור קובץ צפייה בקובץ מקושר 🛛 הסטוריית מסמך

#### המשך מושגים : עמודות *תאריך סטטוס והערות לסטטוס* ...

טיפול במסמכים ע"ס בקשה

בקשות 🗸 🔻

יצירת בקשה לתמיכה חדשה 🔵

עדכון בקשה קיימת 🔵

הגשת בקשה שנוצרה 😑

ביטול בקשות 🔵

🔻 👢 מסמכים

טיפול במסמכים ע"ס בקשה

טיפול במסמכים ע"ס גוף 🔵 טיפול במסמכים ע"ס הצהרה 🌖

דוחות 🌡 🕻

|        | גוף: איגוד הכדורעף בישראל משרד: (משרד המדע והטכנולוגיה בקשת תמינה לשנת: 2014)<br>סוג תמינה: בקשת תמיכה 3 א' מספר בקשה: 001000311406 |              |      |          |             |           |                |  |            |              |                         |            |           |     |   |
|--------|----------------------------------------------------------------------------------------------------|--------------|------|----------|-------------|-----------|----------------|--|------------|--------------|-------------------------|------------|-----------|-----|---|
|        |                                                                                                    |              |      |          |             |           |                |  |            |              |                         |            |           | Y 🗐 |   |
| צירוף  | חובת חתימה דיגיטלית                                                                                                    | ת.הגשה מקורי | גרסה | סוג מסמך | חובה מתאריך | חובת הגשה | הערות לסטאטוס  |  | ת.סטאטוס   | סטאטוס       | תיאור מסמך              | קבוצת מסמך | טופס/מסמך |     | 4 |
| חובה   | cj                                                                                                    |              | 00   | 150      |             | p         | ווצר ע"י מערכת |  | 23.09.2014 | חדש-טרם קושר | בקשה והנמקה             | בקשה       | \$        | 0   |   |
| לא לצי | לא                                                                                                    | 15.08.2013   | 00   | M12      |             | p         |                |  | 15.09.2014 | חדש-טרם קושר | אישור ניהול תקין (ממשק) | שנתי       | 1         | 0   |   |
| חובה   | לא                                                                                                    |              | 00   | Z006     | 01.03.2014  | q         |                |  | 15.09.2014 | חדש-טרם קושר | פרטי חשבון בנק של תאגי  | '0IT       | Ø         | 0   |   |
| חובה   | לא                                                                                                    |              | 00   | Z01      |             | q         |                |  | 15.09.2014 | חדש-טרם קושר | תעודת רישום התאגיד      | יסוד       | Ø         | 0   |   |
| רשות   | לא                                                                                                    |              | 00   | Z017     |             | לא        |                |  | 15.09.2014 | חדש-טרם קושר | הנהלה וכלליות זמני1     | שנתי       | s.        | 0   | Ŗ |
| חובה   | לא                                                                                                    |              | 00   | Z02      |             | p         |                |  | 15.09.2014 | חדש-טרם קושר | תזכיר ותקנון התאגיד     | יסוד       | 1         | 0   | Ê |
| חובה   | לא                                                                                                    |              | 00   | Z05      |             | p         | FFFF           |  | 21.09.2014 | נדחה בבדיקות | כתובת המשרד והסניפים    | יסוד       | s.        | 0   |   |
| חובה   | לא                                                                                                    |              | 00   | Z07      | 15.05.2014  | לא        |                |  | 16.09.2014 | חדש-טרם קושר | אישור מהבנק על חשבון/א  | יסוד       | Ø         | 0   |   |
| חובה   | לא                                                                                                    |              | 00   | Z20      |             | q         |                |  | 15.09.2014 | חדש-טרם קושר | דוחות כספיים מבוקרים    | שנתי       | Ø         | 0   |   |
| חובה   | CI                                                                                                    |              | 00   | Z50      |             | CI        |                |  | 15.09.2014 | חדש-טרם קושר | הצהרות                  | שנתי       | Ø         | 0   |   |

צירוף קובץ

לא לצירוף

הסטוריית מסמר חזור לרשימת בקשות הסבר קישור קובץ צפייה בקובץ מקושר

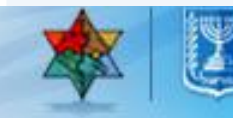

#### :... המשך מושגים :...

#### עמודות: חובת הגשה, חובה מתאריך, סוג מסמך, גירסה ות. הגשה מקורי

| צירוף קובץ | חובת חתימה דיגיטלית | ת.הגשה מקורי | גרסה | סוג מסמך | חובה מתאריך | חובת הגשה | הערות לסטאטוס  |
|------------|---------------------|--------------|------|----------|-------------|-----------|----------------|
| חובה       | p                   |              | 00   | 150      |             | p         | נוצר ע"י מערכת |
| לא לצירוף  | לא                  | 15.08.2013   | 00   | M12      |             | q         |                |
| חובה       | לא                  |              | 00   | Z006     | 01.03.2014  | q         |                |
| חובה       | לא                  |              | 00   | Z01      |             | q         |                |
| רשות       | לא                  |              | 00   | Z017     |             | לא        |                |
| חובה       | לא                  |              | 00   | Z02      |             | p         |                |
| חובה       | לא                  |              | 00   | Z05      |             | q         | FFFFF          |
| חובה       | לא                  |              | 00   | Z07      | 15.05.2014  | לא        |                |
| חובה       | לא                  |              | 00   | Z20      |             | cl        |                |
| חובה       | cl                  |              | 00   | Z50      |             | cl        |                |

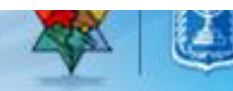

#### סימון 💿 בשורת המסמך לצירוף

לחיצה על קישורקובץ

|            |                     |              |      |          |             |           |                |            |              |                         |            |           | יצ 🗎 |
|------------|---------------------|--------------|------|----------|-------------|-----------|----------------|------------|--------------|-------------------------|------------|-----------|------|
| צירוף קובץ | חובת חתימה דיגיטלית | ת.הגשה מקורי | גרסה | סוג מסמך | חובה מתאריך | חובת הגשה | הערות לסטאטוס  | ת.סטאטוס   | סטאטוס       | תיאור מסמך              | קבוצת מסמך | טופס/מסמך |      |
| חובה       | p                   |              | 00   | 150      |             | p         | נוצר ע"י מערכת | 23.09.2014 | חדש-טרם קושר | בקשה והנמקה             | בקשה       | £         | 0    |
| לא לצירוף  | לא                  | 15.08.2013   | 00   | M12      |             | p         |                | 15.09.2014 | חדש-טרם קושר | אישור ניהול תקין (ממשק) | שנתי       | Ø         | 0    |
| חובה       | לא                  |              | 00   | Z006     | 01.03.2014  | þ         |                | 15.09.2014 | חדש-טרם קושר | פרטי חשבון בנק של תאגי  | יסוד       |           | 0    |
| חובה       | לא                  |              | 00   | Z01      |             | þ         |                | 15.09.2014 | חדש-טרם קושר | תעודת רישום התאגיד      | יסוד       | Ø         | ۲    |
| רשות       | לא                  |              | 00   | Z017     |             | לא        |                | 15.09.2014 | חדש-טרם קושר | הנהלה וכלליות זמני1     | שנתי       | - £       | 0    |
| חובה       | לא                  |              | 00   | Z02      |             | þ         |                | 15.09.2014 | חדש-טרם קושר | תזכיר ותקנון התאגיד     | יסוד       | Ø         | 0    |
| חובה       | לא                  |              | 00   | Z05      |             | þ         | FFFFF          | 21.09.2014 | נדחה בבדיקות | כתובת המשרד והסניפים    | יסוד       | £         | 0    |
| חובה       | לא                  |              | 00   | Z07      | 15.05.2014  | לא        |                | 16.09.2014 | חדש-טרם קושר | אישור מהבנק על חשבון/א  | יסוד       | Ø         | 0    |
| חובה       | לא                  |              | 00   | Z20      |             | p         |                | 15.09.2014 | חדש-טרם קושר | דוחות כספיים מבוקרים    | שנתי       | Ø         | 0    |
| חובה       | cl                  |              | 00   | Z50      |             | p         |                | 15.09.2014 | חדש-טרם קושר | הצהרות                  | שנתי       | Ø         | 0    |

זור לרשימת בקשות הסבר <mark>קישור קובץ</mark> צפייה בקובץ מקושר הסטוריית מסמך

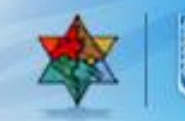

| owse |  |
|------|--|
|      |  |

#### לחיצה על **Browse**... לחיפוש הקובץ בתיקיות

|             |                | 201            | בקשת תמיכה לשנת: 🛛 | ארד המדע והטכנולוגיה<br> | משרד: מש                   | הכדורעף בישראל    | <b>גוף:</b> איגוד  |         |
|-------------|----------------|----------------|--------------------|--------------------------|----------------------------|-------------------|--------------------|---------|
|             |                |                |                    | 00100031140              | מספר בקשה: 🛛 16            | נ תמיכה 3 א'      | <b>תמיכה:</b> בקשו | סוג ו   |
|             |                |                |                    |                          |                            |                   |                    | —       |
|             |                |                |                    |                          |                            |                   | 🖌 א לאקסל          | יצו 🗈   |
| חובה מתאריך | חובת הגשה      | הערות לסטאטוס  | ת.סטאטוס           | סטאטוס                   | תיאור מסמך                 | קבוצת מסמך        | טופס/מסמך          |         |
|             | q              | נוצר ע"י מערכת | 23.09.2014         | חדש-טרם קושר             | בקשה והנמקה                | בקשה              | 5                  | 0       |
|             | q              |                | 15.09.2014         | חדש-טרם קושר             | אישור ניהול תקין (ממשק)    | שנתי              | Ø                  | 0       |
| 01.03.2014  | cl             |                | 15.09.2014         | חדש-טרם קושר             | פרטי חשבון בנק של תאגי     | יסוד              | Ø                  | 0       |
|             | l <del>)</del> |                | 15.09.2014         | חדש-טרם קושר             | תעודת רישום התאגיד         | יסוד              | Ø                  | ۲       |
|             | א              | ×□             | צרוף קובץ          | חדש-טרם קושר             | הנהלה וכלליות זמני1        | שנתי              | 5                  | 0       |
|             | l.             | Browse         | •                  | חדש-טרם קושר             | תזכיר ותקנון התאגיד        | יסוד              | Ø                  | 0       |
|             | l.             | אישור          | -                  | נדחה בבדיקות             | כתובת המשרד והסניפים       | יסוד              | 5                  | 0       |
| 15.05.2014  | ж              |                | l.                 | חדש-טרם קושר             | אישור מהבנק על חשבון/א     | יסוד              | Ø                  | 0       |
|             | ļ.             |                | L .                | חדש-טרם קושר             | דוחות כספיים מבוקרים       | שנתי              | Ø                  | 0       |
|             | F              |                | L.                 | חדש-טרם קושר             | הצהרות                     | שנתי              | Ø                  | 0       |
|             |                |                |                    | 2000                     | וב בביבע מקווווב בסמוכוות  |                   | משמת בהשות         | סזור לי |
|             |                |                |                    | 1001                     | יוי בעובץ מקושר ד הססוריית | הטבר אישוראדי צפי | ושימת בקשות        |         |
|             |                |                |                    |                          |                            |                   |                    |         |

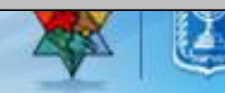

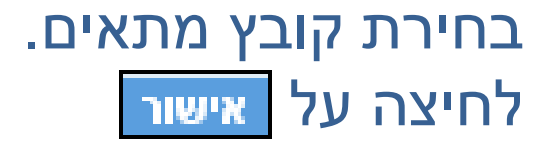

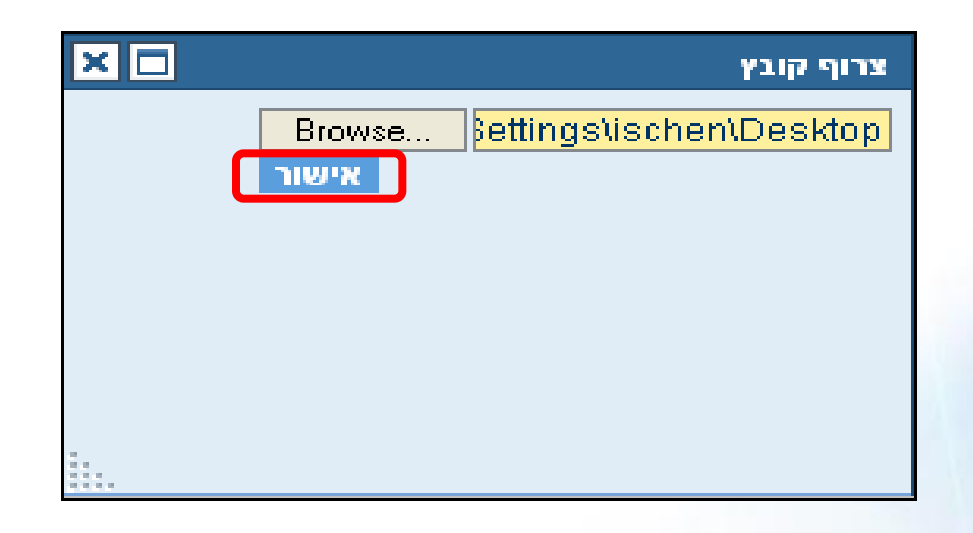

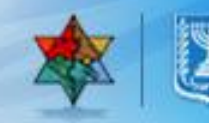

סטאטוס המסמך ישתנה ל קושר-טרם נבדק

| חובת הגשה | הערות לסטאטוס  | ת.סטאטוס   | סטאטוס        | תיאור מסמך              | קבוצת מסמך | טופס/מסמך |   |
|-----------|----------------|------------|---------------|-------------------------|------------|-----------|---|
| p         | נוצר ע"י מערכת | 23.09.2014 | חדש-טרם קושר  | בקשה והנמקה             | בקשה       | 5         | 0 |
| p         |                | 15.09.2014 | חדש-טרם קושר  | אישור ניהול תקין (ממשק) | שנתי       | Ø         | 0 |
| р         |                | 15.09.2014 | חדש-טרם קושר  | פרטי חשבון בנק של תאגי  | יסוד       | Ø         | 0 |
| q         | נוצר ע"י מערכת | 23.09.2014 | קושר-טרם נבדק | תעודת רישום התאגיד      | יסוד       | Ø         | ۲ |
| לא        |                | 15.09.2014 | חדש-טרם קושר  | הנהלה וכלליות זמני1     | שנתי       | 6         | 0 |
| p         |                | 15.09.2014 | חדש-טרם קושר  | תזכיר ותקנון התאגיד     | יסוד       | Ø         | 0 |
| p         | FFFFF          | 21.09.2014 | נדחה בבדיקות  | כתובת המשרד והסניפים    | יסוד       | 5         | 0 |
| לא        |                | 16.09.2014 | חדש-טרם קושר  | אישור מהבנק על חשבון/א  | יסוד       | Ø         | 0 |
| p         |                | 15.09.2014 | חדש-טרם קושר  | דוחות כספיים מבוקרים    | שנתי       | Ø         | 0 |
| c         |                | 15.09.2014 | חדש-טרם קושר  | הצהרות                  | שנתי       | Ø         | 0 |

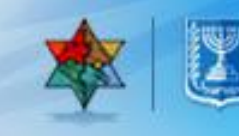

#### טיפול במסמכים – טופס מקוון

לחיצה על 🛛 🗟 (טופס מקוון)

| סוג מסמך | חובה מתאריך | חובת הגשה | הערות לסטאטוס  | ת.סטאטוס   | סטאטוס        | תיאור מסמך              | קבוצת מסמך | טופס/מסמר |   |
|----------|-------------|-----------|----------------|------------|---------------|-------------------------|------------|-----------|---|
| 150      |             | q         | נוצר ע"י מערכת | 23.09.2014 | חדש-טרם קושר  | בקשה והנמקה             | בקשה       | £         | ۲ |
| M12      |             | p         |                | 15.09.2014 | חדש-טרם קושר  | אישור ניהול תקין (ממשק) | שנתי       | Ø         | 0 |
| Z006     | 01.03.2014  | p         |                | 15.09.2014 | חדש-טרם קושר  | פרטי חשבון בנק של תאגי  | יסוד       | Ø         | 0 |
| Z01      |             | p         | נוצר ע"י מערכת | 23.09.2014 | קושר-טרם נבדק | תעודת רישום התאגיד      | יסוד       | Ø         | 0 |
| Z017     |             | לא        |                | 15.09.2014 | חדש-טרם קושר  | הנהלה וכלליות זמני1     | שנתי       | £         | 0 |
| Z02      |             | p         |                | 15.09.2014 | חדש-טרם קושר  | תזכיר ותקנון התאגיד     | יסוד       | Ø         | 0 |
| Z05      |             | q         | FFFFF          | 21.09.2014 | נדחה בבדיקות  | כתובת המשרד והסניפים    | יסוד       | 5         | 0 |
| Z07      | 15.05.2014  | לא        |                | 16.09.2014 | חדש-טרם קושר  | אישור מהבנק על חשבון/א  | יסוד       | Ø         | 0 |
| Z20      |             | q         |                | 15.09.2014 | חדש-טרם קושר  | דוחות כספיים מבוקרים    | שנתי       | Ø         | 0 |
| Z50      |             | q         |                | 15.09.2014 | חדש-טרם קושר  | הצהרות                  | שנתי       | Ø         | 0 |

חזור לרשימת בקשות הסבר קישור קובץ צפייה בקובץ מקושר הסטוריית מסמך

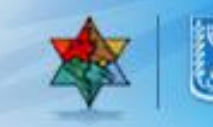

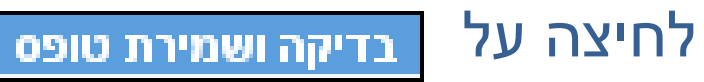

|                            |                   |            |                       |                          |        | ורטל תמיכות חדש                        |
|----------------------------|-------------------|------------|-----------------------|--------------------------|--------|----------------------------------------|
|                            |                   |            |                       | דרש למסמך                | טופס ו | טפסים למסמך בקשה והנמקה                |
| <mark>ב מסמך</mark> בטיפול | תיאור מצ          | שה והנמקה  | תאור מסמך: ב <b>ר</b> | 150 ממך: 150             | סוג מפ | תקין שם טופס<br>אין מומס בדוויה ובומדה |
|                            |                   |            |                       | פרטי בקשת תמיכה          |        |                                        |
|                            | פורטל תמיכות החדש | תאור בקשה  | 001000311401          | מספר בקשה                |        |                                        |
|                            | תקנה מבוטלת       | תאור תקנה  | 19310353              | מספר תקנה                |        |                                        |
|                            | 1,000.00          | סכום מבוקש | 21.09.2014            | תאריך יצירה              |        |                                        |
| նոր                        | מכתב הנו          |            |                       | * מספר בקשה              |        |                                        |
|                            |                   |            | עריכת טופס            | בדיקה ושמירת טופס<br>שלי |        |                                        |

חזרה לרשימת מסמכים

מקין שם טופס 🛪 מקין שם טופס אין אין שם טופס תקין שם טופס - סופס בקשה והנמקה טופס בקשה והנמקה לחיצה על 🛛 אישור טפסים למסמך טופס נדרש למסמך טפסים למסמך בקשה והנמקה **150 : מוג מסמך:** תיאור מצב מסמך מאושר תאור מסמך: בקשה והנמקה תקין שם טופס פרטי בקשת תמיכה ST ציוד לבית הספר תאור בקשה מספר בקשה 22222222 22222222 תאור תקנה מספר תקנה 50,000.00 סכום מבוקש 10.09.2014 תאריך יצירה התמיכה עבור ציוד ביה"ס לתלמידי כיתות א'-ח' בדיקה ושמירת טופס עריכת טופס הצג'הדפס שלח לדואר אלקטרוני הצג טופס כמסך מלא וישור טפסים למסמך חזרה לרשימת מסמכים

#### מצד שמאל למעלה ישתנה הסטטוס למאושר

|        |                        |             |                  | רש למסמך               | 11 0910  | טפסים למסמך בקשה והנמקה |
|--------|------------------------|-------------|------------------|------------------------|----------|-------------------------|
| מאושר  | תיאור מצב מסמך         | קשה והנמקה  | תאור מסמך: ב     | זר: 150 <del>מ</del> ו | 014 2102 | תקין שם טופס            |
|        |                        |             |                  |                        |          | סופס בקשה והנמקה 💅      |
|        |                        |             |                  | פרטי בקשת תמיכה        | •        |                         |
|        | ציוד לבית הספר         | תאור בקשה   | ST               | מספר בקשה              |          |                         |
|        | 22222222               | תאור תקנה   | 22222222         | מספר תקנה              |          |                         |
|        | 50,000.00              | റെവ വടന്റയ  | 10.09.2014       | מאריך יצירה            |          |                         |
|        |                        |             |                  |                        |          |                         |
|        |                        | ת א'-ח'     | ה"ס לתלמידי כיתו | תמיכה עבור ציוד ביו    | a        |                         |
|        |                        |             |                  |                        |          |                         |
|        |                        |             |                  |                        |          |                         |
|        |                        |             |                  |                        |          |                         |
|        |                        |             | עריכת טופס       | בדיקה ושמירת טופו      | 3        |                         |
|        |                        |             |                  |                        |          |                         |
| אך מלא | לקטרוני 🛛 הצג טופס כמס | שלח לדואר א | סמך הצגו'הדפי    | אישור טפסים למ         |          |                         |

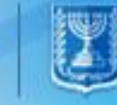

#### לחיצה על הצגוהדפס להדפסה או הצגת מסמך

|         |                            |                    |                                      |             |                     |   | פורטל תמיכות חדש        |
|---------|----------------------------|--------------------|--------------------------------------|-------------|---------------------|---|-------------------------|
|         |                            |                    |                                      |             | וופס נדרש למסמך     | ) | טפסים למסמך בקשה והנמקה |
| מאושר   | תיאור מצב מסמך             | זקה                | תאור מסמך: בקשה והנו                 |             | <b>וג מסמך:</b> 150 | - | תקין שם טופס            |
|         |                            |                    |                                      |             |                     |   | טופס בקשה והנמקה 🗙      |
|         |                            |                    |                                      |             | פרטי בקשת תמיכה     |   |                         |
|         | רטל תמיכות החדש            | נאור בקשה פ        | 0010003                              | )311399 ī   | מספר בקשו           |   |                         |
|         | קנה מבוטלת                 | <b>תאור תקנה</b> ת | 193                                  | 9310353 ī   | מספר תקנו           |   |                         |
|         | 1,000.0                    | כום מבוקש 0        | o 21.0                               | 09.2014 ī   | תאריך יצירו         |   |                         |
|         |                            | החדש.              | - בהצלחה בפורטל תמיכות               | * הנמקה - ו | * מספר בקשה         |   |                         |
|         |                            |                    |                                      |             |                     |   |                         |
|         |                            |                    | 090                                  | ס עריכת טוס | בדיקה ושמירת טופ    |   |                         |
| זסך מלא | ואר אלקטרוני 📘 הצג טופס כמ | גוהדפס זיח לז      | אישור טפסים למסמן <mark>. ה</mark> צ | אי          |                     |   |                         |
|         |                            |                    | J                                    |             |                     |   | חזרה לרשימת מסמכים      |
|         |                            |                    |                                      |             |                     |   |                         |
|         |                            |                    |                                      |             |                     |   |                         |
|         |                            |                    |                                      |             |                     |   |                         |
|         |                            |                    |                                      |             |                     |   |                         |
|         |                            |                    |                                      |             |                     |   |                         |
|         |                            |                    |                                      |             |                     |   |                         |
|         |                            |                    |                                      |             |                     |   |                         |
|         |                            |                    |                                      |             |                     |   |                         |
|         |                            |                    |                                      |             |                     |   |                         |
|         | Open                       | oave 🔹 🤇           | Cancel X                             |             |                     |   |                         |

## טיפול במסמכים – טופס 150 בקשה והנמקה

#### שמור, חתום דיגיטלית וקשר אותו בשורת המסמך.

|                                                                                                    | מדיו<br>י                                                             | ת ישראל.<br>מרכבה               | XXX                             |
|----------------------------------------------------------------------------------------------------|-----------------------------------------------------------------------|---------------------------------|---------------------------------|
|                                                                                                    |                                                                       | מיומה                           | $\mathbf{V}$                    |
|                                                                                                    |                                                                       |                                 | תאריך נכונות הנתונים :<br>שעה : |
|                                                                                                    |                                                                       | 150 - בקשה והנמקה               |                                 |
|                                                                                                    |                                                                       | Z150 - טופס בקשה והנמקה         |                                 |
|                                                                                                    | שם גוף : י                                                            | איגוד הכדורעף בישראל - 40000602 |                                 |
| <u>ותוני בקשת תמיכה:</u><br>מספר בקשה : 1000311336<br>מספר תקנה : 22-22-22<br>תאריך יצירה : 15.09.2014 | תיאור בקשה : בדיקה<br>תיאור תקנה : 2222222 2<br>סכום מבוקש : 1,000.00 |                                 |                                 |
| <u>הנמקת בקשה:</u><br>דוגמא-מכתב הנמקה#                                                                |                                                                       |                                 |                                 |
| * הריני מאשר בשאת את תקינוו<br>המצורפים אליה                                                           | ונכונות נתוני בקשת התמיכה ואת המסמכים                                 |                                 |                                 |
|                                                                                                    |                                                                       |                                 |                                 |
|                                                                                                    |                                                                       |                                 |                                 |
|                                                                                                    |                                                                       |                                 |                                 |
|                                                                                                    |                                                                       |                                 |                                 |
|                                                                                                    |                                                                       |                                 |                                 |
|                                                                                                    |                                                                       |                                 |                                 |

#### קישור קובץ

|           |                |                    |                                     |                           |                                |                           |        | טיפול במסמכים ע"ס בקשה 🖯                                                                                      |
|-----------|----------------|--------------------|-------------------------------------|---------------------------|--------------------------------|---------------------------|--------|----------------------------------------------------------------------------------------------------|
|           | 20             | בקשת תמיכה לשנת: 🛛 | ארד המדע והטכנולוגיה<br>0010003114( | משרד: מש<br>מספר בקשה: 11 | הכדורעף בישראל<br>ת תמיכה 3 א' | גוף: איגוד<br>תמיכה: בקשו | סוג    | <ul> <li>בקשות</li> <li>יצירת בקשה לתמיכה חדשה</li> <li>עדכון בקשה קיימת</li> <li>הגשת בקשה שנוצרה</li> </ul> |
|           |                |                    |                                     |                           |                                | א לאקסל 🗗                 | YI 🗐   | ביטול בקשות 🖯                                                                                                 |
| חובת הגשה | הערות לסטאטוס  | ת.סטאטוס           | סטאטוס                              | תיאור מסמך                | קבוצת מסמך                     | טופס/מסמך                 |        | עממים                                                                                                    |
| p         | נוצר ע"י מערכת | 21.09.2014         | חדש-טרם קושר                        | בקשה והנמקה               | בקשה                           | 5                         | C      | טיפול במסמכים ע"ס בקשה 🤤                                                                                      |
| p         |                | 15.09.2014         | חדש-טרם קושר                        | אישור ניהול תקין (ממשק)   | שנתי                           | Ø                         | 0      | טיפול במסמכים ע"ס גוף 😑                                                                                       |
| p         |                | 15.09.2014         | חדש-טרם קושר                        | פרטי חשבון בנק של תאגי    | יסוד                           | Ø                         | 0      | טיפול במסמכים ע"ס הצהרה 🖯                                                                                     |
| р         |                | 15.09.2014         | חדש-טרם קושר                        | תעודת רישום התאגיד        | יסוד                           | Ø                         | 0      | דוחות 🧄 🐇                                                                                                    |
| לא        |                | 15.09.2014         | חדש-טרם קושר                        | הנהלה וכלליות זמני1       | שנתי                           | s                         | 0      | 8                                                                                                    |
| p         |                | 15.09.2014         | חדש-טרם קושר                        | תזכיר ותקנון התאגיד       | יסוד                           | Ø                         | 0      | E                                                                                                    |
| p         | FFFFF          | 21.09.2014         | נדחה בבדיקות                        | כתובת המשרד והסניפים      | יסוד                           | 6                         | 0      |                                                                                                    |
| לא        |                | 16.09.2014         | חדש-טרם קושר                        | אישור מהבנק על חשבון/א    | יסוד                           | Ø                         | 0      |                                                                                                    |
| p         |                | 15.09.2014         | חדש-טרם קושר                        | דוחות כספיים מבוקרים      | שנתי                           | Ø                         | 0      |                                                                                                    |
| p         |                | 15.09.2014         | חדש-טרם קושר                        | הצהרות                    | שנתי                           | Ø                         | 0      |                                                                                                    |
|           |                |                    | מסמך :                              | יה בקובץ מקושר   הסטוריית | : הסבר קישורקובץ צפי<br>שלי    | רשימת בקשות'              | חזור ל |                                                                                                    |

#### טיפול במסמכים – טופס מאגד

#### מילוי טופס מאגד : טופס מאגד מכיל בין 4-6 טפסים למילוי. סימון סולחיצה על

| _                 |                      |            |                           |               |            |                |           |             |          |      |                     |            |
|-------------------|----------------------|------------|---------------------------|---------------|------------|----------------|-----------|-------------|----------|------|---------------------|------------|
|                   | טופס/מסמך            | קבוצת מסמך | תיאור מסמך                | סטאטוס        | ת.סטאטוס   | הערות לסטאטוס  | חובת הגשה | חובה מתאריך | סוג מסמך | גרסה | חובת חתימה דיגיטלית | צירוף קובץ |
| 0                 | Ø                    | שנתי       | אישור ניהול תקין (ממשק)   | חדש-טרם קושר  | 15.09.2014 |                | q         |             | M12      | 00   | לא ו                | לא לצירוף  |
| 0                 | ۵                    | יסוד       | פרטי חשבון בנק של תאגיד ו | חדש-טרם קושר  | 15.09.2014 |                | q         | 03.01.2014  | Z006     | 00   | לא ו                | חובה       |
| 0                 | 1                    | יסוד       | תעודת רישום התאגיד        | קושר-טרם נבדק | 23.09.2014 | נוצר ע"י מערכת | q         |             | Z01      | 00   | לא ו                | חובה       |
| 0                 | Į.                   | שנתי       | הנהלה וכלליות זמני1       | חדש-טרם קושר  | 15.09.2014 |                | לא        |             | Z017     | 00   | לא ו                | רשות       |
| 0                 | ۵                    | יסוד       | תזכיר ותקנון התאגיד       | חדש-טרם קושר  | 15.09.2014 |                | q         |             | Z02      | 00   | לא ו                | חובה       |
| 0                 | Ø                    | יסוד       | מעמד ברשות המיסים         |               |            |                | p         |             | Z04      |      | לא ו                | חובה       |
| ۲                 | <u></u>              | ונתי       | מאגד 6 טפסים              |               |            |                | q         |             | Z040     |      | מ                   | חובה       |
| 0                 | <u>8</u>             | יסוד       | כתובת המשרד והסניפים      | נדחה בבדיקות  | 21.09.2014 | FFFFF          | p         |             | Z05      | 00   | לא ו                | חובה       |
| <mark>טופס</mark> | אקוון <mark>א</mark> | יסוד       | אישור מהבנק על חשבון/אישו | חדש-טרם קושר  | 16.09.2014 |                | לא        | 05.15.2014  | Z07      | 00   | לא ו                | חובה       |
| 0                 | Ø                    | שנתי       | מורשי חתימה-אישור עו"ד    |               |            |                | q         |             | Z09      |      | לא                  | חובה       |
| -                 |                      |            |                           |               |            |                |           |             |          |      |                     |            |

הסבר | קישור קובץ | צפייה בקובץ מקושר | הסטוריית מסמך

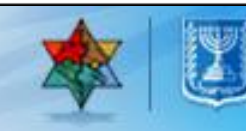

## טיפול במסמכים – טופס מאגד Z-13 (עדכון בעלי תפקידים)

#### הזנת בעלי תפקידים.

|   |          |             |          |        |                   |                                 |                                                                 | טופס נדרש למסמך                               | טפטים למסמך מאגד 6 טפטים                                   |
|---|----------|-------------|----------|--------|-------------------|---------------------------------|-----------------------------------------------------------------|-----------------------------------------------|------------------------------------------------------------|
|   |          |             |          |        | זך בטיפול         | תיאור מצב מסו                   | <b>תאור מסמך:</b> מאגד 6 ספסים                                  | עג מסמך: 2040 Z040                            | תקין שם טופס                                               |
|   |          |             |          |        | ישראל             | <b>שם הגוף:</b> איגוד הכדורעף ב | בעלי תפקידים לשנת: 2014                                         |                                               | דעלי תפקידים ומורשה חתימה Z13 🛛 🎗                          |
|   |          |             |          |        |                   |                                 |                                                                 |                                               | 14 XII-חברי ועד מנהד<br>18 XII-מקרלי ארב בבוה              |
| i | שכר גבוה | ועדת ביקורת | ועד מנהל | מחתימה | "ת.לח.פ           | מזהה בעל התפקיד                 | שם בעל התפקיד                                                   | שם תפקיד                                      | דע מוןביו טפו אבווו Zro 🗙 - 273 חברי ועדת ביקורת וגוף מבקר |
|   |          |             |          |        |                   |                                 |                                                                 |                                               | דוצאות הנהלה וכלליות 🗙 Z17-                                |
|   |          |             |          |        |                   |                                 |                                                                 |                                               | Z22 -דוח מקורות ושימושים 🗙                                 |
|   |          |             |          |        |                   |                                 |                                                                 |                                               |                                                            |
|   |          |             |          |        |                   |                                 |                                                                 |                                               |                                                            |
|   |          |             |          |        |                   |                                 |                                                                 |                                               |                                                            |
|   |          |             |          |        |                   |                                 |                                                                 |                                               |                                                            |
|   |          |             |          |        |                   |                                 |                                                                 |                                               |                                                            |
|   |          |             |          |        |                   |                                 |                                                                 |                                               |                                                            |
|   |          |             |          |        |                   |                                 |                                                                 |                                               |                                                            |
|   |          |             |          |        |                   |                                 | החתימה של הגוף 👔                                                | בטופס זה יש להקים את כל בעלי התפקידים ומורשה* |                                                            |
|   |          |             |          |        |                   |                                 | סימון/ביטול מחיקה   שמירת טופס   בדיקה ושמירת טופס   עריכת טופס | שכפול מצב קיים בחירה ממאגר חיפושׂוחדש         |                                                            |
|   |          |             |          |        | הצג טופס כמסך מלא | הצג\הדפס שלח לדואר אלקטרוני     | אישור טפטים למסמך                                               |                                               |                                                            |
|   |          |             |          |        |                   |                                 |                                                                 |                                               | חזרה לרשימת מסמכים                                         |
|   |          |             |          |        |                   |                                 |                                                                 |                                               |                                                            |
|   |          |             |          |        |                   |                                 |                                                                 |                                               |                                                            |

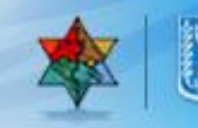

- שנפול מצב קיים העתקת בעלי התפקידים המעודכנים משנה קודמת לטבלה.
  - בחירה ממאגר רשימת בעלי תפקיד המעודכן ומקושר לגוף.
    - חיפוש/חדש הקמת/חיפוש בעל תפקיד חדש.

#### הדגמה של שכפול מצב קיים

| <b>תאור מסמך:</b> מאגד 6 טפסים                                                | Z040                                                                 | סוג מסמך: (                 | שם טופס                                                                   | תקין        |
|-------------------------------------------------------------------------------|----------------------------------------------------------------------|-----------------------------|---------------------------------------------------------------------------|-------------|
| בעלי תפקידים לשנת: 2014                                                       |                                                                      |                             | Z13-בעלי תפקידים ומורשה חתימה                                             | ×           |
| שם בעל התפקיד                                                                 | שם תפקיד                                                             |                             | Z14-חברי ועד מנהל<br>Z18-מקבלי שכר גבוה<br>Z33-חברי ועדת ביקורת וגוף מבקר | ×<br>×<br>× |
|                                                                               |                                                                      |                             | 7 ב-הוצאות הנהלה וכלליות<br>Z22-דוח מקורות ושימושים                       | ×           |
|                                                                               |                                                                      |                             |                                                                           |             |
|                                                                               |                                                                      |                             |                                                                           |             |
| החתימה של הגוף 👔<br>סימון/ביטול מחיקה שמירת טופס בדיקה ושמירת טופס עריכת טופס | ן להקים את כל בעלי התפקידים ומורשה<br>קיים   בחירה ממאגר   חיפוש/חדש | בטופס זה יש*<br>שכפול מצב י |                                                                           |             |

על בדיקה ושמירת טופס

| על | צה | לחי |  |
|----|----|-----|--|
|    |    |     |  |

| <b>תיאור מצב מסמך</b> בטיפול         | <b>תאור מסנוך:</b> מאגד 6 טפטים | סוג מסמך: Z040 |
|--------------------------------------|---------------------------------|----------------|
| <b>שם הגוף:</b> איגוד הכדורעף בישראל | בעלי תפקידים לשנת: 2014         |                |

| 4 | שכר גבוה | ועדת ביקורת  | ועד מנהל     | מחתימה       | "ת.ז/ח.פ  | מזהה בעל התפקיד | שם בעל התפקיד    | שם תפקיד         |   |
|---|----------|--------------|--------------|--------------|-----------|-----------------|------------------|------------------|---|
|   |          |              | $\checkmark$ | $\checkmark$ | 004134466 | 90024198        | שטופמן יעקב      | יו"ך             | 0 |
|   |          |              |              |              | 027455039 | 90083510        | מימן יכב יעקב    | מנכ"ל            | 0 |
|   |          |              |              | $\checkmark$ | 051385532 | 90024422        | קישון מיכאל      | חשב              | 0 |
|   |          |              | $\checkmark$ | $\checkmark$ | 053596748 | 90029524        | רוזנשטיין גדעון  | בעל תפקיד אחר    | 0 |
|   |          | $\checkmark$ |              |              | 053445870 | 90032883        | אנגלר אריה שמואל | בעל תפקיד אחר    | 0 |
|   |          |              | $\checkmark$ | $\checkmark$ | 009205840 | 90046133        | שור דן           | בעל תפקיד אחר    | 0 |
|   |          | $\checkmark$ |              |              | 038364907 | 90099787        | שורץ רני         | נציג גורם מבקר   | 0 |
|   |          |              |              |              | 052370699 | 90099864        | כהן אבינעם       | יו"ר ועדת ביקורת | 0 |
|   |          |              |              |              |           |                 |                  |                  |   |
| • |          |              |              |              |           |                 |                  |                  |   |

בטופס זה יש להקים את כל בעלי התפקידים ומורשה החתימה של הגוף 👔

שכפול מצב קיים בחירה ממאגר | חיפוש/חדש | סימון/ביטול מחיקה | שמירת טופס | בדיקה ושמירת טופס | עריכת טופס

אישור טפסים למסמך 🛛 הצג\הדפס 🛛 שלח לדואר אלקטרוני 🖉 הצג טופס כמסך מלא

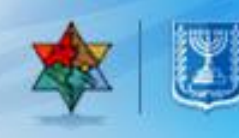

שם הטופס יסומן כתקין.

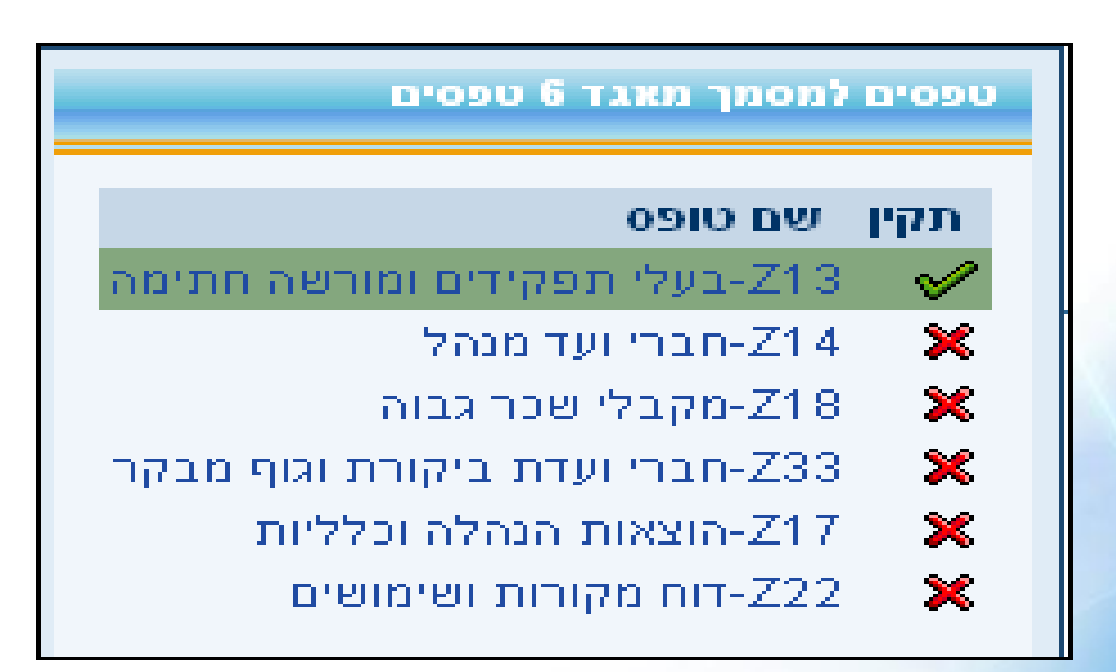

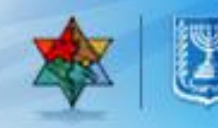

#### טיפול במסמכים – טופס מאגד Z-14 (עדכון חברי ועד מנהל)

לחץ על

חברי ועד מנהל-Z14 🛛 🗙

בצדו הימני העליון של המסך.

|           | שם טופס               | תקין |
|-----------|-----------------------|------|
| שה חתימה  | Z13-בעלי תפקידים ומור | V    |
|           | Z14-חברי ועד מנהל Z14 | ×    |
|           | Z18-מקבלי שכר גבוה    | ×    |
| וגוף מבקר | Z33-חברי ועדת ביקורת  | ×    |
| ליות      | Z17-הוצאות הנהלה וכל  | ×    |
| ים        | Z22-דוח מקורות ושימוש | ×    |

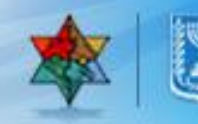

לחץ על בדיקה ושמירת טופס

|            |          |           |                     |                            |                                    |                                | טופס נדרש למסמך              | טפסים לתסמך תאגד 6 טפסים       |
|------------|----------|-----------|---------------------|----------------------------|------------------------------------|--------------------------------|------------------------------|--------------------------------|
|            |          |           |                     | צב מסמך בטיפול             | תיאור מ                            | <b>תאור מסמך:</b> מאגד 6 טפטים | סוג מסמך: Z040 סוג מסמך:     | תקיו שם טופס                   |
|            |          |           |                     | הנדורטת בישראל             | שם הגוף איגוד ו                    | חברי ועד מנהל לשנת 2014        |                              | בעלי תפקידים ומורשה חתימה 🖌 🖌  |
|            |          |           |                     |                            |                                    |                                |                              | חברי ועד מנהל – Z14 🛛 🗙        |
|            |          |           |                     |                            |                                    |                                |                              | Z18 🗙 אקבלי שכר גבוה 🔀         |
| עובד במשרד | ע, מדינה | ע. בעמותה | ועד מנהל            | 9.0/1.0                    | מזהה במרכבה                        | שם בעל תפקיד                   | תפקיד                        | רברי ועדת ביקורת וגוף מבקר 🗙 🕺 |
|            |          |           | ✓                   | 004134466                  | 90024198                           | סופמן יעקב                     | יו"ר                         | Z17 🛛 🗙 הוצאות הנהלה וכלליות   |
|            |          |           |                     | 027455039                  | 90083510                           | זימן יניב יעקב                 | מנכ"ל                        | Z22 – דוח מקורות ושימושים      |
|            |          |           |                     | 051385532                  | 90024422                           | ןישון מיכאל                    | חשב                          |                                |
|            |          |           | V                   | 053596748                  | 90029524                           | וזנשטיין גדעון                 | בעל תפקיד אחר                |                                |
|            |          |           |                     | 053445870                  | 90032883                           | ונגלר אריה שמואל               | בעל תפקיד אחר                |                                |
|            |          |           | <ul><li>✓</li></ul> | 009205840                  | 90046133                           | אר דן                          | בעל תפקיד אחר                |                                |
|            |          |           |                     | 038364907                  | 90099787                           | ורץ רני                        | נציג גורם מבקר               |                                |
|            |          |           |                     | 052370699                  | 90099864                           | הן אבינעם                      | יו"ר ועדת ביקורת 🔹           |                                |
|            |          |           |                     |                            |                                    |                                |                              |                                |
|            |          |           |                     |                            |                                    |                                |                              |                                |
|            |          |           |                     |                            |                                    | עריכת טופס                     | שמירת טופנ בדיקה ושמירת טופס |                                |
|            |          |           |                     | קטרוני   הצג טופס כמסך מלא | ו למסמך   הצג\הדפס   שלח לדואר אלי | אישור טפטים                    | (")                          |                                |
|            |          |           |                     |                            |                                    |                                |                              | סזבה לבשומת מסמכום             |

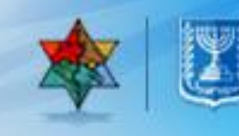

#### בעמודה הימנית העליונה שורת תיאור מסמך תיראה כך

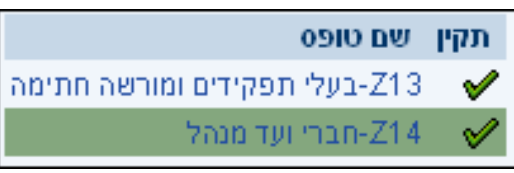

|          |           |          |                            |                        |                                |               | טופס נדרש למסמך             | טפסים למסמך מאגד 6 טפסים                     |
|----------|-----------|----------|----------------------------|------------------------|--------------------------------|---------------|-----------------------------|----------------------------------------------|
|          |           |          | מצב מסמך בטיפול            | תיאור                  | <b>תאור מסמך:</b> מאגד 6 טפסים |               | סוג מסמך: Z040 סוג מסמך:    | תקיו שם טופס                                 |
|          |           |          | ד הכדורעף בישראל           | שם הגוף איגו           | חברי ועד מנהל לשנת 2014        |               |                             | Z13 🖌 213-בעלי תפקידים ומורשה חתימה<br>214 🖌 |
|          |           |          |                            |                        |                                |               |                             | Z18 💥 אקבלי שכר גבוה                         |
| ע, מדינה | ע. בעמותה | ועד מנהל | 9.N/T.N                    | מזהה במרכבה            | יקיד                           | שם בעל תפ     | תפקיד                       | -233 🗶 -233 אברי ועדת ביקורת וגוף מבקר       |
|          |           |          | 004134466                  | 90024198               |                                |               | יו"ר                        | Z17 🗙 אות הנהלה וכלליות Z17                  |
|          |           |          | 027455039                  |                        | L                              | מימן יניב יעק | מנכ"ל                       | Z22 – דוח מקורות ושימושים                    |
|          |           |          | 051385532                  | 90024422               |                                | קישון מיכאל   | חשב                         |                                              |
|          |           |          | 053596748                  | 90029524               |                                | רוזנשטיין גדע | בעל תפקיד אחר               |                                              |
|          |           |          | 053445870                  | 90032883               | שמואל                          |               | בעל תפקיד אחר               |                                              |
|          |           |          | 009205840                  | 90046133               |                                | שור דן        | בעל תפקיד אחר               |                                              |
|          |           |          | 038364907                  |                        |                                |               | נציג גורם מבקר              |                                              |
|          |           |          |                            | 90099864               |                                | כהן אבינעם    | יו"ר ועדת ביקורת            |                                              |
|          |           |          |                            | X                      | הודעה                          |               |                             |                                              |
|          |           |          |                            | פס נמצאו תקינים ונשמרו | מוני הטו                       | ס עריכת טונ   | שמירת טופס בדיקה ושמירת טופ |                                              |
|          |           |          | ולקטרוני הצג טופס כמסך מלא | לח לדואר א             | 1                              |               |                             |                                              |
|          |           |          |                            |                        |                                |               |                             | חזרה לרשימת מסמכים                           |
|          |           |          |                            |                        |                                |               |                             |                                              |
|          |           |          |                            |                        |                                |               |                             |                                              |
|          |           |          |                            | OK                     |                                |               |                             |                                              |
|          |           |          |                            |                        |                                |               |                             |                                              |

## טיפול במסמכים – טופס מאגד Z-18 (עדכון מקבלי שכר גבוה)

לחיצה על 🛪 <sup>218-מקבלי שנר גבוה</sup> בצדו הימני העליון של המסך.

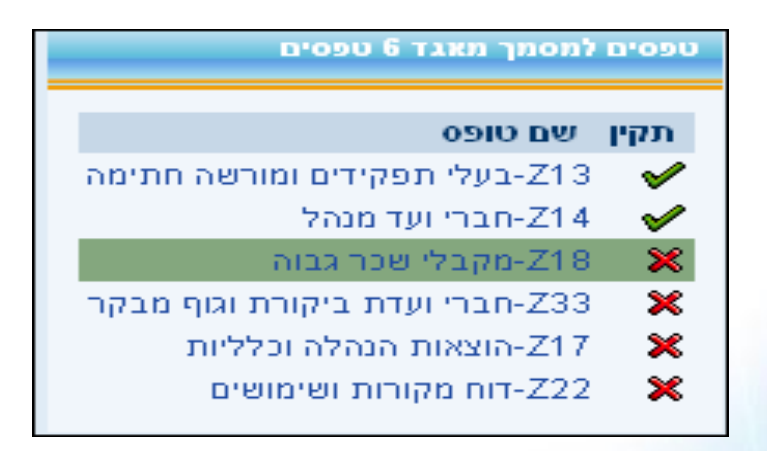

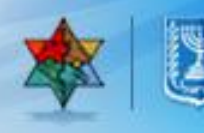

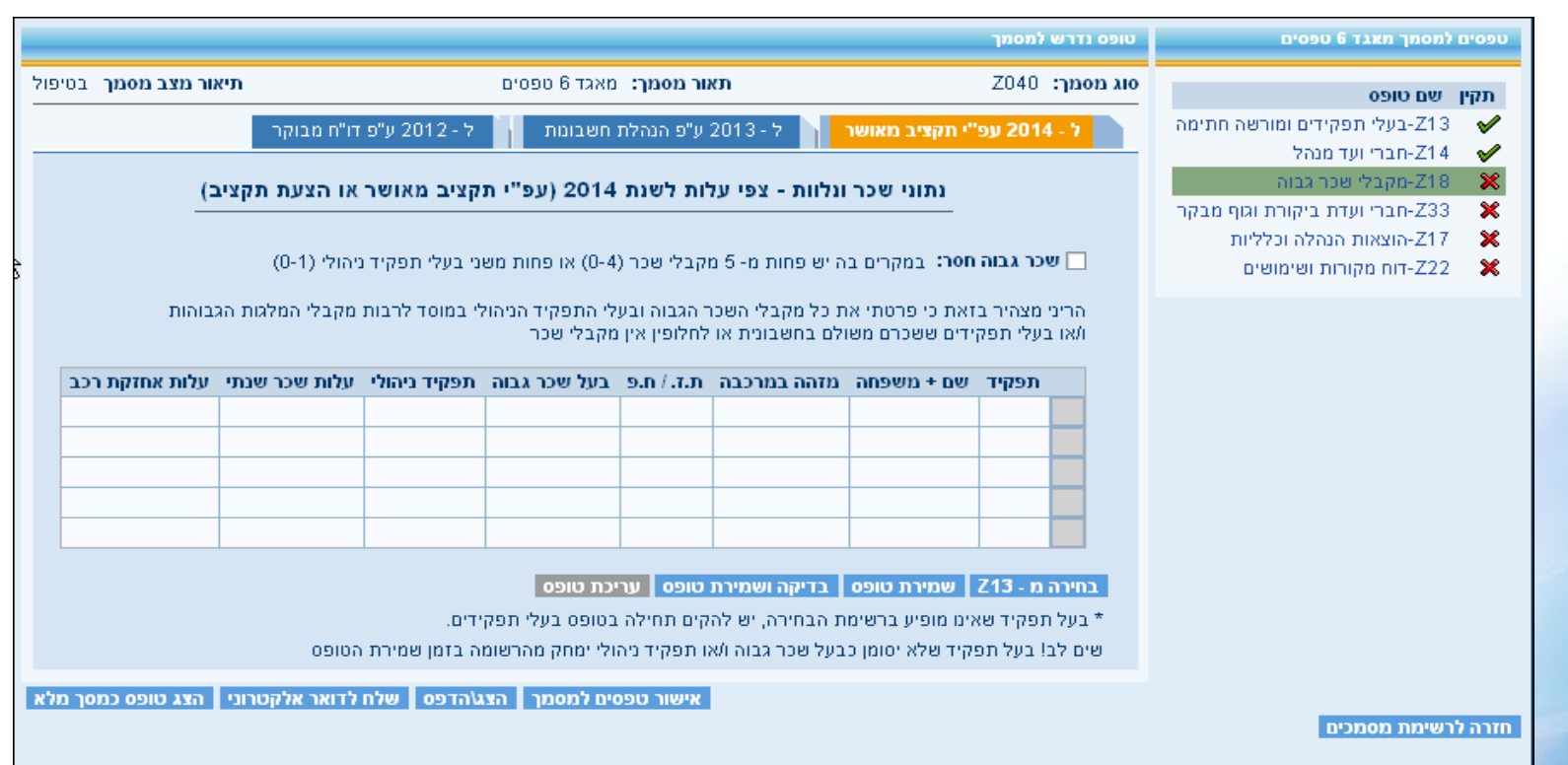

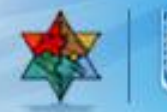

## טיפול במסמכים – טופס מאגד Z-33 (עדכון חברי ביקורת)

לחיצה על 🗙

-Z33 חברי ועדת ביקורת וגוף מבקר בצדו הימני העליון של המסך.

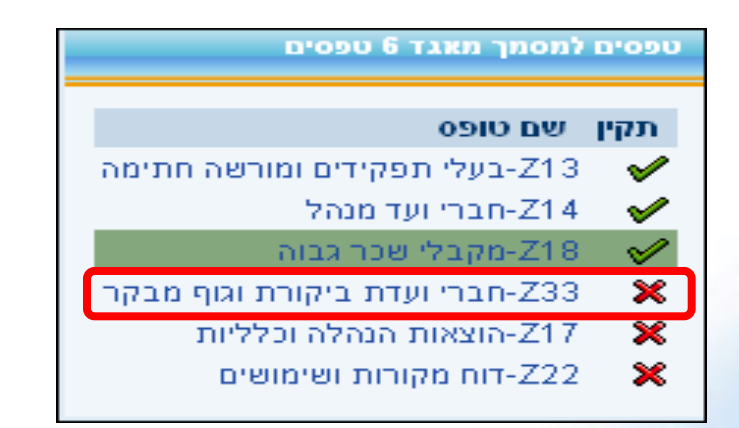

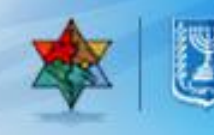

#### סימון "∨" בעמודת ועדת ביקורת (לכל הפחות 2 חברי ועדה). במידה ויש גוף מבקר סמן את האפשרות השנייה:

|        | מצהיר כי למוסד מונה גוף מבקר בהתאם להוראות ניהול תקין | 🔿 גוף מבקר:הרני |
|--------|-------------------------------------------------------|-----------------|
| תפקיד: | איש קשר:                                              | שם הגוף המבקר:  |

| ע מסמך: Z040 Z040                  | <b>תאור מסמך:</b> מאגד 6 טפסים       | תיאור מצ    | <b>ב מסמך</b> בטיפול |             |           |          |              |
|------------------------------------|--------------------------------------|-------------|----------------------|-------------|-----------|----------|--------------|
| ברי ועד ביקורת לשנת: 2014 ע        | שם הגוף: איגוד הכדורעף בישראל        |             |                      |             |           |          |              |
| גוף מבקר:הרני מצהיר כי למוסד מוו 🔿 | נה גוף מבקר בהתאם להוראות ניהול תקין |             |                      |             |           |          |              |
| שם הגוף המבקר:                     | איש קשר:                             |             |                      |             |           |          |              |
| ועדת ביקורת 🤇                      |                                      |             |                      |             |           |          |              |
| תפקיד                              | שם בעל תפקיד                         | מזהה במרכבה | 9.n/ī.n              | ועדת ביקורת | ע, בעמותה | ע, מדינה | 🔺 עובד במשרד |
| יו"ר                               | שטופמן יעקב                          | 90024198    | 004134466            |             |           |          |              |
| מנכ"ל                              | מימן יניב יעקב                       | 90083510    | 027455039            |             |           |          |              |
| חשב                                | קישון מיכאל                          | 90024422    | 051385532            |             |           |          |              |
| בעל תפקיד אחר                      | רוזנשטיין גדעון                      | 90029524    | 053596748            |             |           |          |              |
| בעל תפקיד אחר                      | אנגלר אריה שמואל                     | 90032883    | 053445870            | ✓           |           |          |              |
| בעל תפקיד אחר                      | שור דן                               | 90046133    | 009205840            |             |           |          |              |
| נציג גורם מבקר                     | שורץ רני                             | 90099787    | 038364907            | ~           |           |          |              |
| יו"ר ועדת ביקורת                   | כהן אבינעם                           | 90099864    | 052370699            |             |           |          |              |
|                                    |                                      |             |                      |             |           |          |              |
|                                    |                                      |             |                      |             |           |          | •            |
| שמירת טופס 🛛 רדיקה ושמירת טופס     | עריכת טופס                           |             |                      |             |           |          |              |

אישור טפסים למסמך | הצג\הדפס | שלח לדואר אלקטרוני | הצג טופס כמסך מלא

## טיפול במסמכים – טופס מאגד Z-17 (עדכון הוצ' הנהלה וכלליות)

לחיצה על X 🕺 Z17

-Z17-הוצאות הנהלה וכלליות

בצדו הימני העליון של המסך.

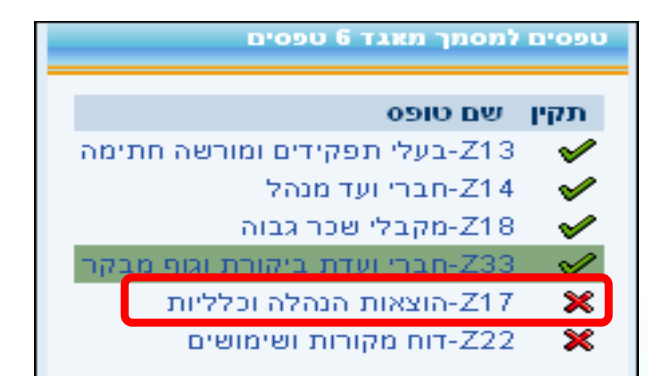

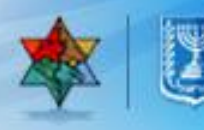

## **Z-17 טיפול במסמכים – טופס מאגד**

שים לב \*להצגת הסבר לתאור ההוצאה יש ללחוץ על מס' הסבר\*

#### לאחר מילוי הוצאות הנהלה וכלליות עבור ללשונית מרניבי ההתאמה הראשיים

|   |      |      |           |              | ופס נדרש למסמך                                               |
|---|------|------|-----------|--------------|--------------------------------------------------------------|
|   |      |      | מך בטיפול | תיאור מצב מס | אג מסמך: 2040 ZV40 אוג מסמך: מאגד 6 טפטים                    |
|   |      |      |           |              | הוצאות הנהלה וכלליות מרכיבי ההתאמה הראשיים הרכב מחזור הכנסות |
|   | 2012 | 2013 | 2014      | מס' הסבר     | תיאור הוצאה                                                  |
|   | 0.00 | 0.00 | 0.00      | 00           | דמי ניהול לתאגידים אחרים                                     |
|   | 0.00 | 0.00 | 0.00      | 01           | משכורות ושכר עבודה                                           |
|   | 0.00 | 0.00 | 0.00      | 01           | סוציאליות ונילוות לשכר                                       |
|   | 0.00 | 0.00 | 0.00      | 02           | עמלות גיוס תרומות                                            |
|   | 0.00 | 0.00 | 0.00      | 03           | שירותים מקצועיים                                             |
|   | 0.00 | 0.00 | 0.00      | 04           | דואר טלפון ותקשורת                                           |
|   | 0.00 | 0.00 | 0.00      | 04           | צרני משרד והדפסות                                            |
|   | 0.00 | 0.00 | 0.00      | 05           | שנר דירה ואחזקה                                              |
|   | 0.00 | 0.00 | 0.00      | 06           | אש"ל כיבודים ונסיעות                                         |
| T | 0.00 | 0.00 | 0.00      | 07           | אחזקת כלי רכב ושכירות                                        |
|   |      |      |           |              | להצגת הסבר לתאור ההוצאה יש ללחוץ על מס' הסבר*                |

שמירת טופס בדיקה ושמירת טופס עריכת טופס

אישור טפסים למסמר 🛛 הצג\הדפס 🛛 שלח לדואר אלקטרוני 🛛 הצג טופס כמסר מלא

## Z-17 טיפול במסמכים – טופס מאגד

| n        | ללא רכיבי התאמ <b>∨</b> | נענידען ניסינעו | ין אונוי ע                   | הזין נתונים, יש להסי<br>ת הרכב מחזור הכנסות | במידה ויש י<br>עבור ללשוני                                               |
|----------|-------------------------|-----------------|------------------------------|---------------------------------------------|--------------------------------------------------------------------------|
|          |                         |                 |                              |                                             | וופס נדרש למסמך                                                          |
|          |                         |                 | <b>תיאור מצב מסמך</b> בטיפול | <b>תאור מסמך:</b> מאגד 6 טפטים              | סאג מסמך: 2040                                                           |
|          |                         |                 |                              | הרכב מחזור הכנסות                           | הוצאות הנהלה וכלליות מרכיבי ההתאמה הראשיים                               |
|          |                         |                 |                              |                                             | ללא רכיבי התאמה 🗸                                                        |
|          | 2012                    | 2013            | 2                            | 014                                         | <b>תיאור</b><br>המ"ב בניבי המעמה                                         |
|          | 0.00                    |                 |                              |                                             |                                                                          |
|          |                         |                 |                              |                                             |                                                                          |
| _        |                         |                 |                              |                                             |                                                                          |
| -        |                         |                 |                              |                                             |                                                                          |
|          |                         |                 |                              |                                             |                                                                          |
| _        |                         |                 |                              |                                             |                                                                          |
|          |                         |                 |                              |                                             |                                                                          |
|          |                         |                 |                              |                                             | יש לפרט לפי סעיפי ההוצאה בדו"ח הכספי *                                   |
|          | 0.00                    | 0.00            | 0.00                         |                                             | התאמה לדו"ח כספי מבוקר                                                   |
|          | 0.00                    | 0.00            | 0.00<br>0.00                 |                                             | סה"כ לפי כללי דיווח חשכ"ל<br>התאמה למעים הוצאות הוהלה ורלליות רגות המרקר |
| <b>.</b> | 0.00                    | 0.00            | 0.00                         |                                             | סה"כ הוצאות הנהלה וכלליות בדו"ח הכספי של הגוף המבקר                      |

שמירת טופס 🛛 בדיקה ושמירת טופס 🖉 עריכת טופס

אישור טפסים למסמך 🛛 הצג\הדפס 🛛 שלח לדואר אלקטרוני 🖉 הצג טופס כמסך מלא

#### מלא את הטבלה ע"פ נתוני הדוחות הכספיים.

|    |                                                       |                                                                                                    |                                                      | ס נדרש למסמך                                                                                                    | וופ |
|----|-------------------------------------------------------|----------------------------------------------------------------------------------------------------|------------------------------------------------------|----------------------------------------------------------------------------------------------------|-----|
|    |                                                       |                                                                                                    | <b>תיאור מצב מסמך</b> בטיפול                         | מסמך: ZO40 מסמך: מאגד 8 טפטים.                                                                                                    | λIC |
|    |                                                       |                                                                                                    |                                                      | הוצאות הנהלה וכלליות 💦 מרכיבי ההתאמה הראשיים 🦕 הרכב מחזור הננסות                                                                                                    |     |
|    | 2012                                                  | 2013                                                                                               | 2014                                                 | תיאור                                                                                                    |     |
|    | 0.00                                                  | 0.00                                                                                               | 0.00                                                 | הכנסות בשווי כסף הכלולות בדו"ח בכספי                                                                                                    |     |
|    | 0.00                                                  | 0.00                                                                                               | 0.00                                                 | מחזור בדו"ח כספי לא כולל הכנסות בשויי כסף                                                                                                    |     |
|    | 0.00                                                  | 0.00                                                                                               | 0.00                                                 | סה"כ מחזור                                                                                                    |     |
|    | 0.00                                                  | 0.00                                                                                               | 0.00                                                 | אחוז הנהלה וכלליות לפי דיווח של החשב באוצר מהמחזור - %                                                                                                    |     |
|    |                                                       |                                                                                                    |                                                      |                                                                                                    |     |
|    |                                                       |                                                                                                    |                                                      |                                                                                                    |     |
|    |                                                       |                                                                                                    |                                                      |                                                                                                    |     |
|    |                                                       |                                                                                                    |                                                      |                                                                                                    |     |
|    |                                                       |                                                                                                    |                                                      |                                                                                                    |     |
|    |                                                       |                                                                                                    |                                                      |                                                                                                    |     |
|    |                                                       |                                                                                                    |                                                      | מחזור בדו"ח כספי הכנסות בשווי כסף                                                                                                    |     |
| ٥  | ים, היקף השעות ועלות לשעה (תוכר עלות בגובה שכר מינימו | אור המפרט את הפעילות על פי סניפים, מספר המתנדב:<br>אור המפרט את הפעילות על פי סניפים, מספר המתנדב: | יוחות הכספיים של מוסד הציבור. לפיכך, יש לצרף לבקשה ב | שוי עבודת מתנדבים יובא בחשבון ובלבד שאים עולה על שכר מינימום שמוסד הציבור מנהל רישום של העובדים ושעות עבודתם באופן המאפשר פיקוח ובקרה, וששווי זה כלול בד<br>בלבד). הדיווח יאושר על ידי ההנהלה. |     |
| 04 | שמירת טופס בדיקה ושמירת טופס עריכת טופ                |                                                                                                    |                                                      |                                                                                                    |     |

אישור טפסים למסמך 🛛 הצג\הדפס 🛛 שלח לדואר אלקטרוני 🖉 הצג טופס כמסך מלא

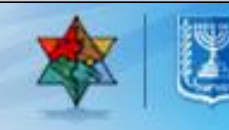

## טיפול במסמכים – טופס מאגד Z-22 (עדכון דוח מקורות ושימושים)

לחיצה על X

Z22-דוח מקורות ושימושים

בצדו הימני העליון של המסך.

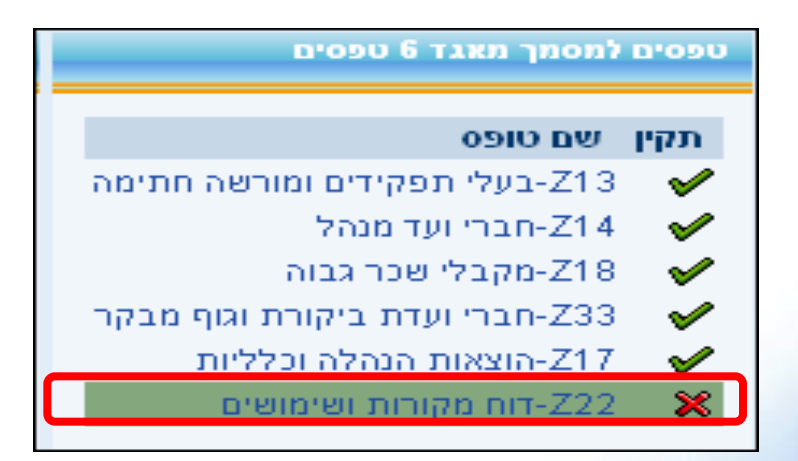

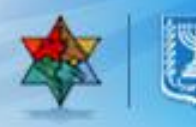

## **Z-22** טיפול במסמכים – טופס מאגד

: אפשרויות דיווח

**1.הצהרה**-כאשר סכום התמיכות מכלל המשרדים לגוף לא עולה על 30,000 ש"ח. **2.ביאורים**-הוספה על המקורות הכספיים מעבר לדו"ח הכספי.

**.פעילויות נתמכות**-פירוט פעילויות נתמכות ע"י המשרדים.

|                                |                                                                                                    | וופס נדרש למסמך                                             |
|--------------------------------|----------------------------------------------------------------------------------------------------|-------------------------------------------------------------|
| <b>תיאור מצב מסמך</b> בטיפול   | <b>תאור מסמך:</b> מאגד 6 טפסים                                                                       | ג מסמך: Z040                                                |
|                                |                                                                                                    | הצהרה                                                       |
|                                | הדו"ח הכספי המבוקר או המסוקר המצורף, אליו מתייחס הביאור, לא<br>ה ביותר מ30 אלף ש"ח מכלל משרדי הממשלה | הריני מצהיר בזאת כי בשנת ו<br>ניתמך המוסד מתקציב המדינ<br>ס |
|                                |                                                                                                    | ספח לדוח כספי המבוקר                                        |
| ש לציים את מספר הביאור ותיאורו | ד הביאורים ישנו תיאור המפרט את המקורות והשימושים לפעילות הנתמכת יי                                   | ביאורים O<br><del>בס הרדבדוה הכספ ה</del> מבוקר, באח        |
|                                |                                                                                                    |                                                             |
|                                |                                                                                                    | פעילויות נתמכות C                                           |
| ריקה ושמירת טופס עריכת טופס    | שמירת טופס בז                                                                                        | משך טיפול                                                   |
| ר אלקטרוני 🛛 הצג טופס כמסך מלא | אישור טפסים למסמך הצג\הדפס שלח לדוא                                                                  |                                                             |
|                                |                                                                                                    |                                                             |

לביאורים סמן ולחיצה על המשן טיפול

|                                 |                                                                                                    | טופס נדרש למסמך                                          | למסמך מאגד 6 טפּסים            | 090      |
|---------------------------------|----------------------------------------------------------------------------------------------------|----------------------------------------------------------|--------------------------------|----------|
| <b>תיאור מצב מסמך</b> בטיפול    | <b>תאור מסמך:</b> מאגד 6 טפסים                                                                           | סוג מסמך: Z040                                           | שם טופס                        | תקין     |
|                                 |                                                                                                    |                                                          | Z13-בעלי תפקידים ומורשה חתימה  | <b>V</b> |
|                                 |                                                                                                    | הצהרה                                                    | Z14-חברי ועד מנהל              | 1        |
|                                 | כויים בכמת במכודב עו בממודב במוובת עלוו מתוותה בבוועב לע                                                 |                                                          | Z18-מקבלי שכר גבוה             | 1        |
|                                 | דדו הכספי המבוקר אדהמסוקר המצורף, אידו מונייווס הביאור, <i>דא</i><br>ביותר מ30 אלף ש"ח מכלל משרדי הממשלה | הו יני מצהיו בזאת כי בשנת ה<br>ניתמר המוסד מתקציב המדינה | Z33-חברי ועדת ביקורת וגוף מבקר | 1        |
|                                 |                                                                                                    |                                                          | Z17-הוצאות הנהלה וכלליות       | <b>V</b> |
|                                 |                                                                                                    |                                                          | Z22-דוח מקורות ושימושים        | ×        |
|                                 |                                                                                                    | נספח לדוח כספי המבוקר                                    |                                |          |
|                                 |                                                                                                    | ביאורים 💿                                                |                                |          |
| יש לציים את מספר הביאור ותיאורו | הביאורים ישנו תיאור המפרט את המקורות והשימושים לפעילות הנתמכת                                            | במידה וברוח הכספי המבוקר, באחד                           |                                |          |
|                                 |                                                                                                    |                                                          |                                |          |
|                                 |                                                                                                    | פעילויות נתמכות 🔿                                        |                                |          |
| בדיקה ושמירת טופס עריכת טופס    | שמירת טופס                                                                                               | המשך טיפול                                               |                                |          |
| אר אלקטרוני הצג טופס כמסך מלא   | אישור טפּסים למסמך הצג\הדפס שלח לדו                                                                      |                                                          |                                |          |
|                                 |                                                                                                    |                                                          | רשימת מסמכים                   | חזרה ל   |

#### להוספת ביאור לחיצה על 🖪 הספת ביאו

|                             | <b>תיאור מצב מסמך</b> בטיפול               | <b>תאור מסמך:</b> מאגד 6 טפסים                                               | סוג מסמך: Z040                                      |
|-----------------------------|--------------------------------------------|------------------------------------------------------------------------------|-----------------------------------------------------|
|                             |                                            | המפרט את המקורות והשימושים לפעילויות הנתמכות יש לציין את מספר הביאור ותיאורו | במידה ובדוח הכספי המבוקר, באחד הביאורים ישנו תיאוו* |
|                             |                                            |                                                                              | ביאורים                                             |
|                             |                                            | פירוט                                                                        | מס' ביאורים                                         |
|                             |                                            |                                                                              |                                                     |
|                             |                                            |                                                                              |                                                     |
|                             |                                            |                                                                              |                                                     |
|                             |                                            |                                                                              |                                                     |
|                             |                                            |                                                                              |                                                     |
|                             |                                            |                                                                              |                                                     |
|                             |                                            |                                                                              |                                                     |
|                             |                                            |                                                                              |                                                     |
|                             |                                            |                                                                              |                                                     |
|                             |                                            |                                                                              |                                                     |
| ריקה ושמירת טופס עריכת טופס | שמירת טופס בז                              | ער                                                                           | חזרה למסך ראשי 🛃 הוספת ביאור 📕 מחיקת ביו            |
|                             | גאדפס שלח לדואר אלקטרוני הצג טופס כמסך מלא | אישור טפסים למסמך 🛛 הצג                                                      |                                                     |

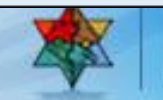

#### הזנת נתונים בטבלה (מס' ביאור ותיאורו)

|     |     |                                                                 |                                   | ביאורים |  |
|-----|-----|-----------------------------------------------------------------|-----------------------------------|---------|--|
|     |     | פיחט                                                            | ט' ביאורים                        | ad      |  |
|     |     | דוגמא                                                           |                                   | 1       |  |
|     |     |                                                                 |                                   |         |  |
|     |     |                                                                 |                                   |         |  |
|     |     |                                                                 |                                   |         |  |
|     |     |                                                                 |                                   |         |  |
|     |     |                                                                 |                                   |         |  |
|     |     |                                                                 |                                   |         |  |
|     |     |                                                                 |                                   |         |  |
|     |     |                                                                 |                                   |         |  |
|     | •   |                                                                 |                                   |         |  |
| 091 | ת ט | שמירת טופס בדיקה ושמירת טופס עריכ                               | סך ראשי 🚪 הוספת ביאור 📕 מחיקת ביו | חזרה למ |  |
|     |     | אישור טפסים למסמך הצג\הדפס שלח לדואר אלקטרוני הצג טופס כמסך מלא |                                   |         |  |

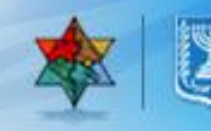

לפעילויות נתמכות סמן פעילויות נתמכות ולחץ על המשך טיפול

| למסמך מאגד 6 טפסים             | טופס נדרש למסמך                                        |                                                                                                    |                                      |
|--------------------------------|--------------------------------------------------------|----------------------------------------------------------------------------------------------------|--------------------------------------|
| שם טופס                        | סוג מסמך: Z040                                         | <b>תאור מסמך:</b> מאגד 6 טפסים                                                                        | <b>תיאור מצב מסמך</b> בטיפו <i>ו</i> |
| Z13-בעלי תפקידים ומורשה חתימה  |                                                        |                                                                                                    |                                      |
| Z14-חברי ועד מנהל              | הצהרה                                                  |                                                                                                    |                                      |
| Z18-מקבלי שכר גבוה             |                                                        |                                                                                                    |                                      |
| Z33-חברי ועדת ביקורת וגוף מבקר | הריני מצהיר בזאת כי בשנת ו<br>ניתמר המוסד מתקציב המדינ | דהכספי המבחקר אדה מסוקר המצורף, איזיו מונייווס הביאור, <i>רא</i><br>ותר מ30 אלף ש"ח מכלל משרדי הממשלה |                                      |
| Z17-הוצאות הנהלה וכלליות       |                                                        |                                                                                                    |                                      |
| Z22-דוח מקורות ושימושים        |                                                        |                                                                                                    |                                      |
|                                | נספח לדוח כספי המבוקר                                  |                                                                                                    |                                      |
|                                | ריאורים 🔿                                              |                                                                                                    |                                      |
|                                | רמידה ורדום הכספי המרוקר באח                           | יאורים ישנו תיאור המפרט את המקורות והשימושים לפעילות הנתמכת                                           | יש לציים את מספר הריאור ותיאורו      |
|                                |                                                        |                                                                                                    |                                      |
|                                |                                                        |                                                                                                    |                                      |
|                                | פעילויות נתמכות 💿                                      |                                                                                                    |                                      |
|                                |                                                        |                                                                                                    |                                      |
|                                | המשך טיפול                                             | שמירת טופס                                                                                            | בדיקה ושמירת טופס עריכת טופס         |
|                                |                                                        | אישור טפסים למסמך הצג\הדפס שלח לדו                                                                    | אר אלקטרוני 🛛 הצג טופס כמסך מלא      |
| רשימת מסמכים                   |                                                        |                                                                                                    |                                      |

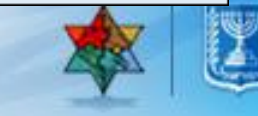

#### במידה ומדובר בגוף שנתמך בעבר , הטבלה תציג תמיכות שהוענקו מלפני שנתייים קלנדריות

|    | סופס נדרש למסמך                            |            |                     |               |                              |                 |            |                        |  |
|----|--------------------------------------------|------------|---------------------|---------------|------------------------------|-----------------|------------|------------------------|--|
|    |                                            |            | ומך בטיפול          | תיאור מצב מכ  |                              | : מאגד 6 טפסים  | תאור מסמך: | סוג מסמך: 2040         |  |
|    |                                            |            |                     |               |                              |                 |            |                        |  |
|    |                                            |            |                     |               |                              |                 |            | פעילויות נתמכות        |  |
|    | הערות                                      | סכום ששולם | תיאור תקנה          | מספר תקנה     | משרד התומך                   | תאור בקשת תמיכה | מספר בקשה  | תיאור פעילות           |  |
|    |                                            | 0.00       |                     |               | •                            |                 |            | סך פעילות שאינה נתמכת○ |  |
|    |                                            |            |                     |               |                              |                 |            |                        |  |
|    |                                            |            |                     |               |                              |                 |            |                        |  |
|    |                                            |            |                     |               |                              |                 |            |                        |  |
|    |                                            |            |                     |               |                              |                 |            |                        |  |
|    |                                            |            |                     |               |                              |                 |            |                        |  |
|    |                                            |            |                     |               |                              |                 |            |                        |  |
|    |                                            |            |                     |               |                              |                 |            |                        |  |
|    |                                            |            |                     |               |                              |                 |            |                        |  |
| -  | ]                                          |            |                     |               |                              |                 |            |                        |  |
| 05 | מזרה למסך ראשי 🛛 מקורות ושימושים לבקשה 🛃 📮 |            |                     |               |                              |                 |            |                        |  |
|    |                                            |            | י הצג טופס כמסך מלא | לדואר אלקטרונ | אור טפסים למסמך הצג\הדפס שלח | איש             |            |                        |  |

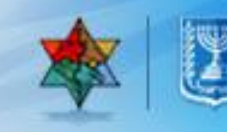

#### לחיצה על 🖬 להזנת נתונים בטבלה.

|    | טופס נדרש לנוסמך                           |                                                                 |            |              |               |                 |            |                       |       |  |
|----|--------------------------------------------|-----------------------------------------------------------------|------------|--------------|---------------|-----------------|------------|-----------------------|-------|--|
|    |                                            |                                                                 | אמך בטיפול | תיאור מצב מס |               | מאגד 6 טפסים    | תאור מסמך: | סמך: 2040             | סוג מ |  |
|    |                                            |                                                                 |            |              |               |                 |            |                       |       |  |
|    |                                            |                                                                 |            |              |               |                 |            | לויות נתמכות          | פעיו  |  |
|    | הערות                                      | סכום ששולם                                                      | תיאור תקנה | מספר תקנה    | משרד התומך    | תאור בקשת תמיכה | מספר בקשה  | תיאור פעילות          |       |  |
|    | הסעות ילדים                                | 0.00                                                            |            |              | משרד החינוך 🔻 |                 |            | הסעות                 | . 💿   |  |
|    |                                            | 0.00                                                            |            |              | •             |                 |            | סך פעילות שאינה נתמכת | .0    |  |
|    |                                            |                                                                 |            |              |               |                 |            |                       |       |  |
|    |                                            |                                                                 |            |              |               |                 |            |                       |       |  |
|    |                                            |                                                                 |            |              |               |                 |            |                       |       |  |
|    |                                            |                                                                 |            |              |               |                 |            |                       |       |  |
|    |                                            |                                                                 |            |              |               |                 |            |                       |       |  |
|    |                                            |                                                                 |            |              |               |                 |            |                       |       |  |
|    |                                            |                                                                 |            |              |               |                 |            |                       |       |  |
| -  |                                            |                                                                 |            |              |               |                 |            |                       |       |  |
| 09 | חזרה למסך ראשי 🛛 מקורות ושימושים לבקשה 🛃 🗐 |                                                                 |            |              |               |                 |            |                       |       |  |
|    |                                            | אישור טפטים למסמר הצג\הדפס שלם לדואר אלקטרוני הצג טופס כמסר מלא |            |              |               |                 |            |                       |       |  |

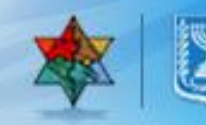

#### הגשת בקשה שנוצרה

תהליך מנהלי ממוכן (קיים בפועל) כדרישה ע"י חשכ"ל. מהות ההגשה - קביעת מועד מדויק לטיפול בבקשה ע"י המשרד לחישוב קיזוזים/קנסות במידה ומגיש הבקשה לא עמד בתנאי סף נדרשים כגון: מסמך חובה שטרם מולא וצורף או שאינו תקין. בעת הגשת בקשה מתחייב המגיש כי כל המסמכים הנדרשים לפי הוראות חשב כללי הינם כלולים ותקינים להגשה ולבחינה/לחילופין יוגש תוך מועד קצוב (מרגע לחיצה על לחצן הגשת הבקשה) לחץ על 🔵 הגשת בקשה שנוצרה

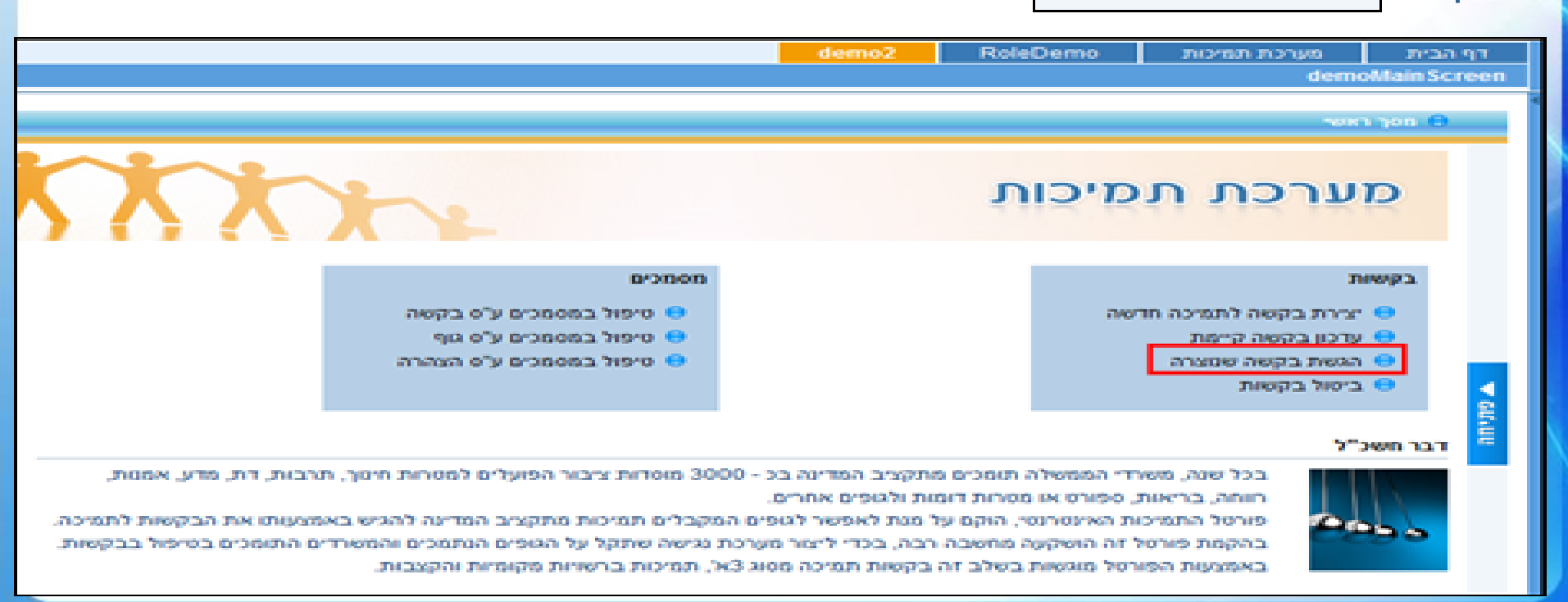

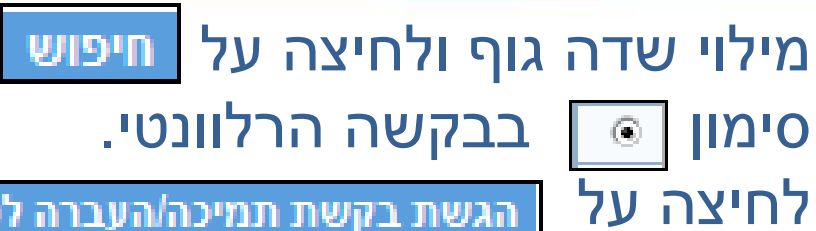

|  | לטיפול המשרד | תמיכה/העברה | הגשת בקשת ו |
|--|--------------|-------------|-------------|
|--|--------------|-------------|-------------|

|          |       | •               | סוג תמיכה:            | משרד: | דורעף בישראז 🗖    | איגוד הכ <b>*</b> | _   | , בקשות<br>● יצירת בקשה לתמיכה חדשה<br>● עדכון בקשה קיימת |
|----------|-------|-----------------|-----------------------|-------|-------------------|-------------------|-----|-----------------------------------------------------------|
|          |       |                 |                       |       | איצוא לאקסל 🗗     | ש ניקוי שדות 🚺    | חיפ | <ul> <li>הגשת בקשה שנוצרה</li> <li>ביטול בקשות</li> </ul> |
| נ תמיכה  | מהות  | סוג תמיכה       | משרד                  |       | תיאור בקשה        | מספר בקשה         |     | מסמכים                                                    |
| עין 2014 | מקרקו | בקשת תמיכה 3 א' | משרד המדע והטכנולוגיה |       | פורטל תמיכות החדש | 1000311401        | ۲   | טיפול במסמכים ע"ס בקשה 😑                                  |
| עין 2014 | מקרקי | בקשת תמיכה 3 א' | משרד המדע והטכנולוגיה |       | בדיקה             | 1000311336        | 0   | טיפול במסמכים ע"ס גוף 😑                                   |
|          |       |                 |                       |       |                   |                   | _   | טיפול במסמכים ע"ס הצהרה 😑                                 |
|          |       |                 |                       |       |                   |                   |     | דוחות                                                     |
|          |       |                 |                       |       |                   |                   |     |                                                           |
|          |       |                 |                       |       |                   |                   | Ê   |                                                           |
|          |       |                 |                       |       |                   |                   |     |                                                           |
|          |       |                 |                       |       |                   |                   | _   |                                                           |
|          |       |                 |                       |       |                   |                   | _   |                                                           |
|          |       |                 |                       |       |                   |                   |     |                                                           |
|          |       |                 |                       |       |                   |                   |     |                                                           |
|          |       |                 |                       |       |                   |                   |     |                                                           |
|          |       |                 |                       |       | עברה לטיפול המשרד | ת בקשת תמיכה/הי   | הגע |                                                           |

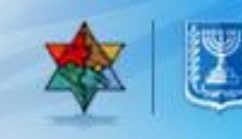

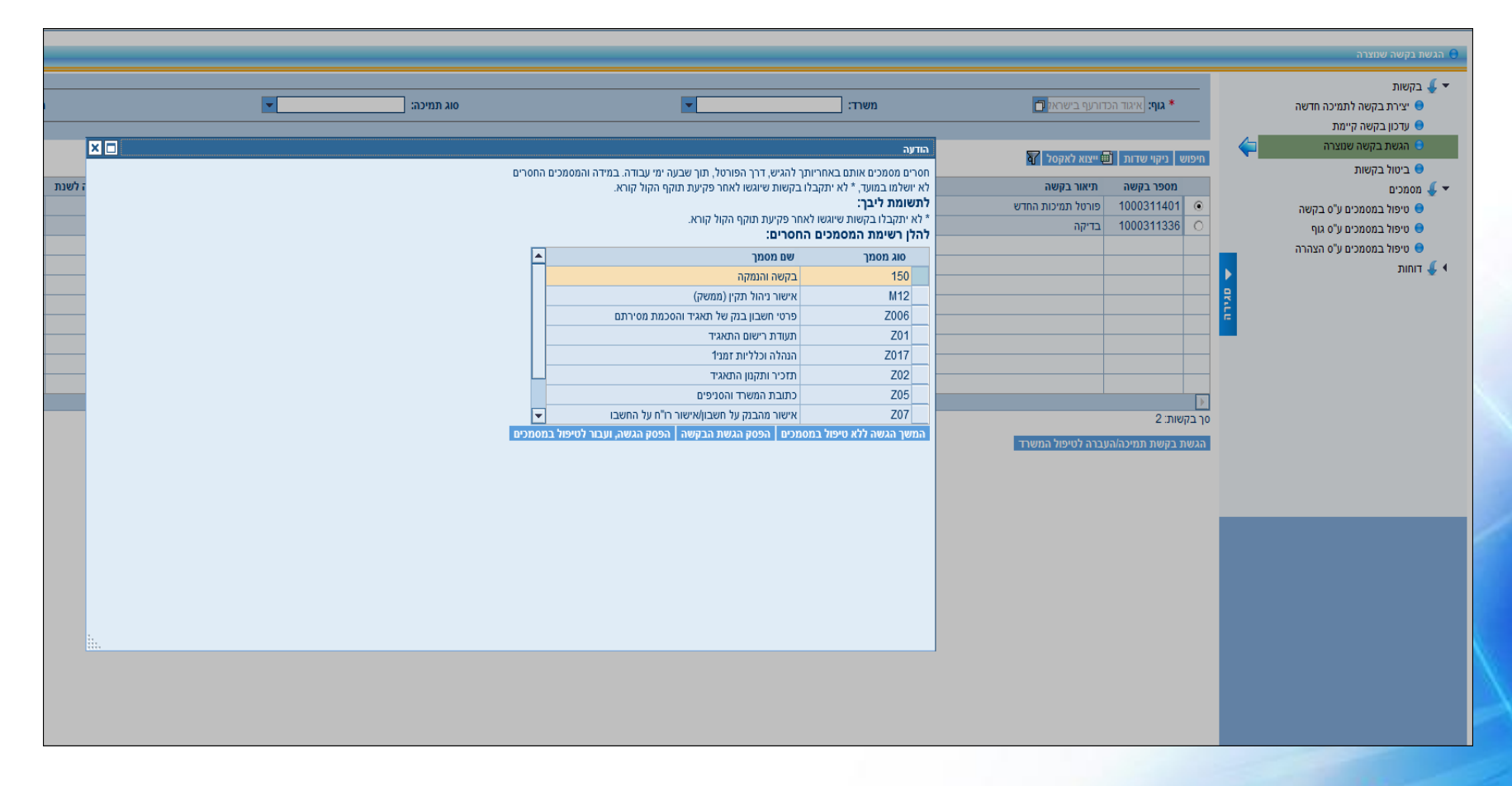

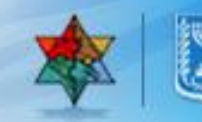

# המשך הגשה ללא טיפול במסמכים - הגשת הבקשה ללא טיפול במסמכים והשלמתם תוך זמן קצוב.

× 🗆

#### הודעה

חסרים מסמכים אותם באחריותך להגיש, דרך הפורטל, תוך שבעה ימי עבודה. במידה והמסמכים החסרים לא יושלמו במועד, \* לא יתקבלו בקשות שיוגשו לאחר פקיעת תוקף הקול קורא.

#### לתשומת ליבך:

לא יתקבלו בקשות שיוגשו לאחר פקיעת תוקף הקול קורא.

#### להלן רשימת המסמכים החסרים:

| <b>_</b> | ים מסמך                                          | סוג מסמך ש               |     |
|----------|--------------------------------------------------|--------------------------|-----|
|          | קשה והנמקה                                       | בז 150                   |     |
|          | שור ניהול תקין (ממשק)                            | אי M12                   |     |
|          | טי חשבון בנק של תאגיד והסכמת מסירתם              | פו Z006                  |     |
|          | עודת רישום התאגיד                                | תי Z01                   |     |
|          | הלה וכלליות זמני1                                | הו Z017                  |     |
|          | וכיר ותקנון התאגיד                               | ד Z02                    |     |
|          | נובת המשרד והסניפים                              | כו<br>Z05                |     |
| -        | מהבנק על חשבון/אישור רו"ח על החשבו               | 707                      |     |
| וסמכים   | ם 🛛 הפסק הגשת הבקשה 🚽 הפסק הגשה, ועבור לטיפול במ | שך הגשה ללא טיפול במסמכי | המי |
|          |                                                  |                          |     |

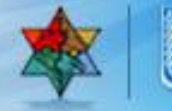

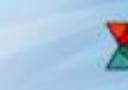

במידה ולחצת על המשך הגשה ללא טיפול במסמכים

| הגשת בקשה שנוצרה 🖯                                                                                            |     |                                     |                   |        |                       |            |                 |
|----------------------------------------------------------------------------------------------------|-----|-------------------------------------|-------------------|--------|-----------------------|------------|-----------------|
| <ul> <li>בקשות</li> <li>יצירת בקשה לתמיכה חדשה</li> <li>עדכון בקשה קיימת</li> <li>בקשת רבושה שוערה</li> </ul> |     | איגוד הו <b>אי</b> יגוד הו <b>*</b> | רורעף בישראק 🗗    | משרד:  | ×                     | סוג תמיכה: | <b>•</b>        |
|                                                                                                    | n   | וש ניקוי שדות [                     | 😽 ייצוא לאקסל     |        |                       |            |                 |
| ע מסמכים 🗸 🕶                                                                                                  |     | מספר בקשה                           | תיאור בקשה        |        | משרד                  |            | סוג תמיכה       |
| טיפול במסמכים ע"ס בקשה 😑                                                                                      | 5   | 1000311401                          | פורטל תמיכות החדש |        | משרד המדע והטכנולוגיה |            | בקשת תמיכה 3 א' |
| טיפול במסמכים ע"ס גוף 😑                                                                                       |     | 1000311336                          | בדיקה             |        | משרד המדע והטכנולוגיה |            | בקשת תמיכה 3 א' |
| טיפול במסמכים ע"ס הצהרה 😑                                                                                     |     |                                     |                   |        |                       |            |                 |
| דוחות 🌜 🦑                                                                                                    | _   |                                     |                   |        |                       |            |                 |
| <b>R</b>                                                                                                    | Ę   |                                     |                   |        |                       |            |                 |
| Ê                                                                                                    | - 2 |                                     |                   |        |                       |            |                 |
| -                                                                                                    |     |                                     |                   | הו<br> | הודעה                 | <u>×</u>   |                 |
|                                                                                                    | -   |                                     |                   |        | הבקשה הוגשה בהצלחה    |            |                 |
|                                                                                                    | -   |                                     |                   |        | i                     |            |                 |
|                                                                                                    | Þ   |                                     |                   |        | _                     |            |                 |
|                                                                                                    | סך  | קשות: 2                             |                   |        |                       |            |                 |
|                                                                                                    | a   | שת בקשת תמיכה/ה                     | ברה לטיפול המשרד  |        |                       |            |                 |
|                                                                                                    |     |                                     |                   |        | ОК                    |            |                 |
|                                                                                                    |     |                                     |                   |        |                       |            |                 |

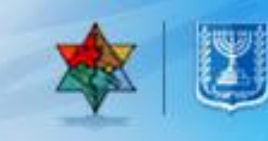

## ביטול בקשה

#### נציג גוף יכול לבטל בקשה ללא צורך בפנייה למשרד. לחץ על 😑 ביטול בקשות

| demo2 RoleDemo מערכת תמיכות                                                                                   |                                                                                                    |                                                                          |                                                                                  |              |  |  |
|----------------------------------------------------------------------------------------------------|----------------------------------------------------------------------------------------------------|--------------------------------------------------------------------------|----------------------------------------------------------------------------------|--------------|--|--|
|                                                                                                    |                                                                                                    |                                                                          | dem                                                                              | oMain Screen |  |  |
|                                                                                                    |                                                                                                    |                                                                          | -107<br>                                                                         | н ров. Ө     |  |  |
| XXX.                                                                                                    |                                                                                                    | מיכות                                                                    | ערכת תי                                                                          | Ø            |  |  |
| ים ע"ס בקשה<br>ים ע"ס גוף<br>ים ע"ס הצהרה                                                                     | מסמכים <ul> <li>סיפול במסמכי</li> <li>סיפול במסמכי</li> <li>סיפול במסמכי</li> </ul>                                | שה                                                                       | נ<br>צירת בקשה לתמיכה חדי<br>ערכון בקשה קיימת<br>הגשת בקשה שנוצרה<br>כיסול בקשות |              |  |  |
| ועלים למטרות חינוך, תרבות, דת, מדע, אמנות,                                                                    | ניב המדינה בכ - 3000 מוסדות ציבור הפו<br>לגופים אחרים.                                                             | די הממשלה תומכים מתק<br>ספורט או מטרות דומות ו                           | יל<br>בכל שנה, משר                                                               | דבר חשל      |  |  |
| ציב המדינה להגיש באמצעותו את הבקשות לתמיכה.<br>פים הנתמכים והמשרדים התומכים בסיפול בבקשות.<br>קומיות והקצבות. | ת לאפשר לגופים המקבלים תמיכות מתק:<br>, בכדי ליצור מערכת נגישה שתקל על הגא<br>את תמיכה מסוג 3א', תמיכות ברשויות מז | ת האינטרנטי, הוקם על מנ<br>זה הושקעה מחשבה רבה<br>יטל מוגשות בשלב זה בקי | פורטל התמיכוו<br>בהקמת פורטל<br>באמצעות הפור                                     | - <u>-</u>   |  |  |

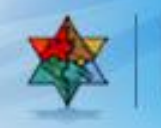

## ביטול בקשה – המשך...

#### מילוי שדה גוף ולחיצה על <u>חיפוש</u> סימון סימון בבקשה הרצויה. לחיצה על <u>ביטול/סגירה</u>

|   |                               |              |            |          |                                |                                                |       |                                      |                                 |   | ביטול בקשות 🖯                                                                                                   |
|---|-------------------------------|--------------|------------|----------|--------------------------------|------------------------------------------------|-------|--------------------------------------|---------------------------------|---|----------------------------------------------------------------------------------------------------|
|   | פר בקשה: [                    | oon          |            |          | עמינה: עמינה:                  | 10                                             | משרד: | דורעף בישראל 🗊                       | אוף: איגוד הכ<br>מסווע איגוד הכ |   | <ul> <li>לא בקשות</li> <li>יצירת בקשה לתמיכה חדשה</li> <li>עדכון בקשה קיימת</li> <li>הגשת בקשה שוצרה</li> </ul> |
|   | מקור ממורר                    | ממוכב בונשוב | ממורב לשנת | מכות     | מו תעורר                       | מערד                                           |       | ש <u>מאראוש</u> ר שי                 | חיפוש ביוור שיוור פ             | • | ביטול בקשות 🕚                                                                                                   |
|   | מקור ונמיכוו<br>סוכוול תמוכות |              | 2014       |          | סוג וננרכו<br>ברואת תמובר 2 אי | משרו<br>משרד המדוו והמהמולוגוה                 |       | וניאוד בקשור<br>תוכנול תמוכות בתדונו | 1000211401                      |   | אין אַ מסמכים                                                                                                   |
|   | פורטל תמיכות                  | р<br>1       | 2014       | מקריקעין | בקשת תמוכה 2 אי                | משרד המדע והטכנוזוגיה<br>משרד המדע והטכנולוגיה |       | פורטל תמיכות החדש                    | 10003114011 0                   |   | טיפול במסמכים ע"ס בקשה 🖯                                                                                        |
|   | פורטל ונמיכות                 | را<br>س      | 2014       | מקרקעין  | בקשונ ונווינוו כא בקשוב א      | משרד המדע והטכמי וגיה                          |       | פון טל ונמיכות הוחו ש                | 10003113 9 109                  | J | טיפול במסמכים ע"ס גוף 🖯                                                                                         |
|   | פורסל ונתיכות                 | RI I         | 2014       | מורקעין  | בקשת תתיכה כיא                 | משרד המדע והסכנולוגיה                          |       | 1)/ <sup>1</sup> 12                  | 1000311330                      |   | טיפול במסמכים ע"ס הצהרה 🖯                                                                                       |
|   |                               |              |            |          |                                |                                                |       |                                      |                                 |   | דוחות 🦊 4                                                                                                    |
|   |                               |              |            |          |                                |                                                |       |                                      |                                 | Ŗ |                                                                                                    |
|   |                               |              |            |          |                                |                                                |       |                                      |                                 | Ē |                                                                                                    |
|   |                               |              |            |          |                                |                                                |       |                                      |                                 |   |                                                                                                    |
|   |                               |              |            |          |                                |                                                |       |                                      |                                 |   |                                                                                                    |
|   |                               |              |            |          |                                |                                                |       |                                      |                                 |   |                                                                                                    |
| - | _                             |              |            |          |                                |                                                |       |                                      |                                 |   |                                                                                                    |
|   | (                             |              |            |          |                                |                                                |       |                                      | 2                               |   |                                                                                                    |
|   |                               |              |            |          |                                |                                                |       | (                                    | זן בקשות כ                      |   |                                                                                                    |
|   |                               |              |            |          |                                |                                                |       |                                      | ביטול/סגירה<br>שי               | J |                                                                                                    |
| L |                               |              |            |          |                                |                                                |       |                                      |                                 |   |                                                                                                    |

## ביטול בקשה – המשך...

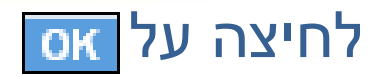

|       |            |         | ג תמיכה: 🔽      | 0                               | •               | משרד: | דורעף בישראז 🗂    | איגוד הכו <b>*</b> |        |
|-------|------------|---------|-----------------|---------------------------------|-----------------|-------|-------------------|--------------------|--------|
|       |            |         |                 |                                 |                 |       |                   |                    |        |
|       |            |         |                 |                                 |                 |       | ず ייצוא לאקסל 👔   | ו ניקוי שדות 🚹     | חיפוש  |
| תמיכה | תמיכה לשנת | מהות    | סוג תמיכה       | משרד                            |                 |       | תיאור בקשה        | מספר בקשה          |        |
| ļ.    | 2014       | מקרקעין | בקשת תמיכה 3 א' | משרד המדע והטכנולוגיה           |                 |       | פורטל תמיכות החדש | 1000311401         | 0      |
| ļ.    | 2014       | מקרקעין | בקשת תמיכה 3 א' | משרד המדע והטכנולוגיה           |                 |       | פורטל תמיכות החדש | 1000311399         | ۲      |
| אי    | 2014       | מקרקעין | בקשת תמיכה 3 א' | משרד המדע והטכנולוגיה           |                 |       | בדיקה             | 1000311336         | 0      |
|       |            |         |                 |                                 |                 |       |                   |                    |        |
|       |            |         |                 |                                 |                 |       |                   |                    |        |
|       |            |         |                 |                                 |                 |       |                   |                    |        |
|       |            |         |                 |                                 | הודעה           |       |                   |                    |        |
|       |            |         |                 | שסומנה לביטול/מחיקה הוגשה       | שים לב! הבקשה   |       |                   |                    |        |
|       |            |         |                 | שור ההודעה הבקשה תבוטל ולא ניתן | למשרד, לאחר אי  |       |                   |                    |        |
|       |            |         |                 | ודש האם להמשיך בפעולת הביטול    | יהיה להפעילה מו |       |                   |                    |        |
|       |            |         |                 |                                 |                 |       |                   |                    |        |
|       |            |         |                 |                                 |                 |       |                   | שות: 3             | סך בקע |
|       |            |         |                 |                                 |                 |       |                   | סגירה              | ביטול  |
|       |            |         |                 |                                 |                 |       |                   |                    |        |

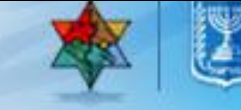

## ביטול בקשה – המשך...

#### יתקבל אישור לביטול הבקשה.

|                 |                           |         |       |                                 |                                   |               | ביטול בקשות                                                                                                    | Θ |
|-----------------|---------------------------|---------|-------|---------------------------------|-----------------------------------|---------------|----------------------------------------------------------------------------------------------------|---|
| ג תמיכה: 🔽      | 10                        | •       | משרד: | דורעף בישראל 🖬<br>ייצוא לאקסל 🔐 | א גוף: איגוד הכ<br>א ניקוי שדות נ |               | <ul> <li>לא בקשות</li> <li>יצירת בקשה לתמיכה חדשה</li> <li>עדכון בקשה קיימת</li> <li>הגשת בקשה שנוצרה</li> <li>ביטול בקשות</li> </ul> |   |
| סוג תמיכה       | משרד                      |         |       | תיאור בקשה                      | מספר בקשה                         |               | א מסמכים 🗸 🗸                                                                                                    | - |
| בקשת תמיכה 3 א' | משרד המדע והטכנולוגיה     |         |       | פורטל תמיכות החדש               | 1000311401                        | 0             | טיפול במסמכים ע"ס בקשה 😑                                                                                                    |   |
| בקשת תמיכה 3 א' | משרד המדע והטכנולוגיה     |         |       | פורטל תמיכות החדש               | 1000311399                        | Ø             | טיפול במסמכים ע"ס גוף 😑                                                                                                    |   |
| בקשת תמיכה 3 א' | משרד המדע והטכנולוגיה     |         |       | בדיקה                           | 1000311336                        | 0             | טיפול במסמכים ע"ס הצהרה 😑                                                                                                    |   |
|                 |                           |         |       |                                 |                                   | _             | דוחות 🎍                                                                                                    | 1 |
|                 |                           |         |       |                                 |                                   |               | 8                                                                                                    |   |
|                 | X                         | GITIG   |       |                                 |                                   |               | E                                                                                                    |   |
|                 | הבקשה שסומנה בוטלה בהצלחה | (j) III |       |                                 |                                   |               | -                                                                                                    |   |
|                 |                           |         |       |                                 |                                   |               |                                                                                                    |   |
|                 |                           |         |       |                                 | זשות: 3                           | لگا<br>0 ر בז |                                                                                                    |   |
|                 |                           |         |       |                                 | ל/סגירה                           | ביטוי         |                                                                                                    |   |
|                 |                           |         |       |                                 |                                   |               |                                                                                                    |   |
|                 | ОК                        |         |       |                                 |                                   |               |                                                                                                    |   |
|                 |                           |         |       |                                 |                                   |               |                                                                                                    |   |
|                 |                           |         |       |                                 |                                   |               |                                                                                                    |   |

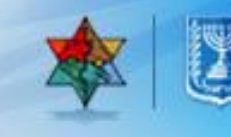

#### הדגמה חיה ליצירת בקשה במערכת

#### • הדגמה חיה ליצירת בקשה בפורטל

🚱 לסירטון הדגמה לחץ כאן

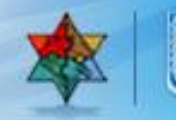

#### מרכז תמיכה

# הדגמה לפתיחת פנייה למרכז התמיכה דרך הפורטל

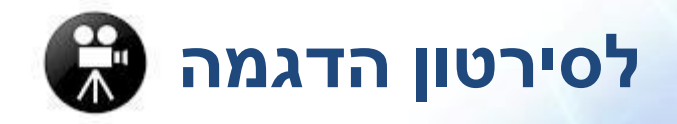

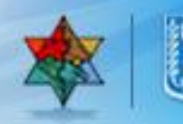

69

## מרכז תמיכה – עזרה ממוחשבת WPB

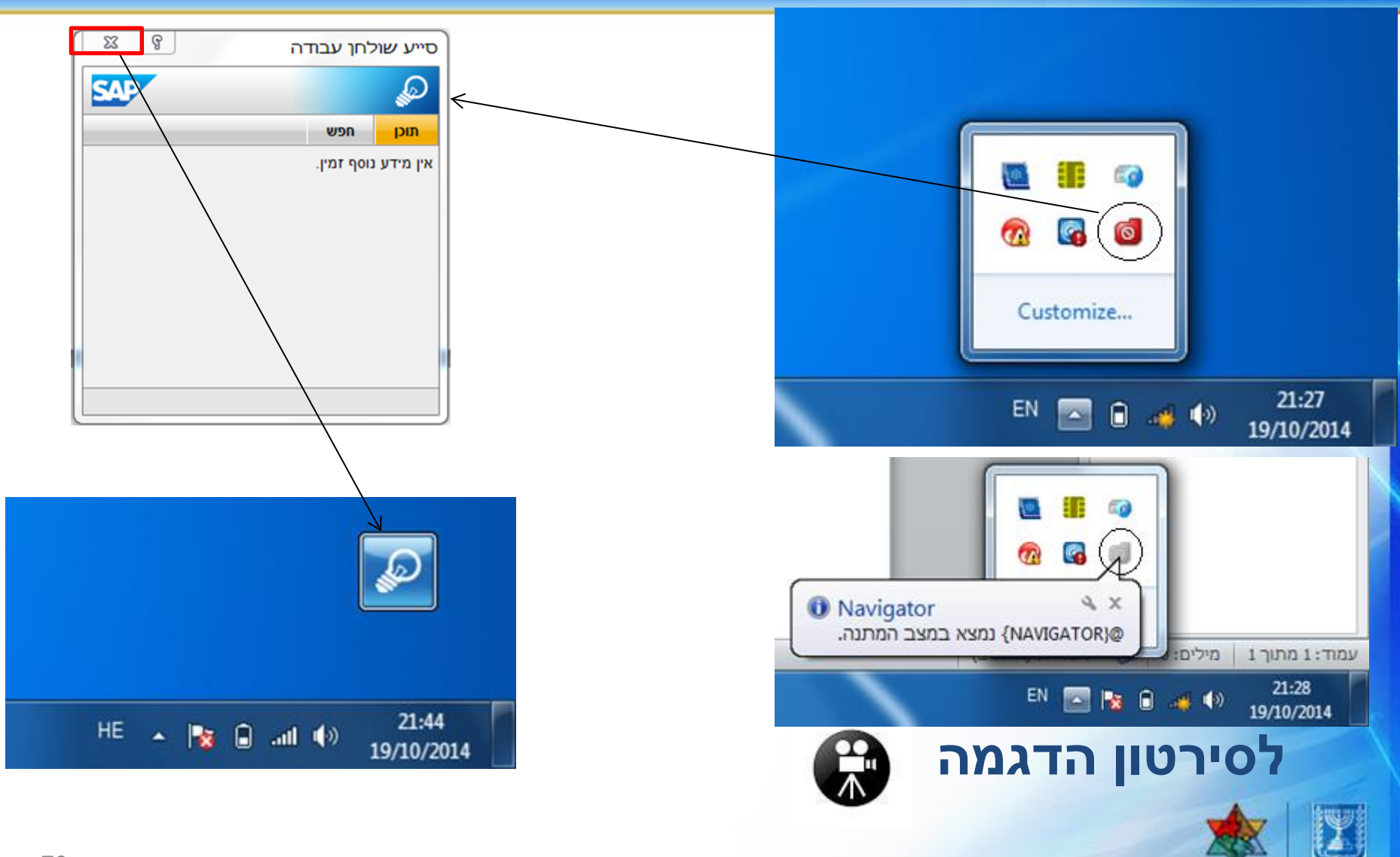

#### מרכז תמיכה

- מרכז התמיכה של מרכב"ה, ממתין לפניותיכם למתן מידע ושרות לפי צרכיכם.
  - פנייה למרכז התמיכה יתבצע באופן הבא: 02-5012443
     טלפון: ccc@mof.gov.il

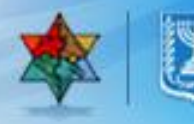

# 

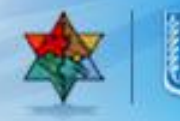